# 「年金相談予約」ご利用ガイド

# <スマートフォン版>

第3.0版

2025年1月6日

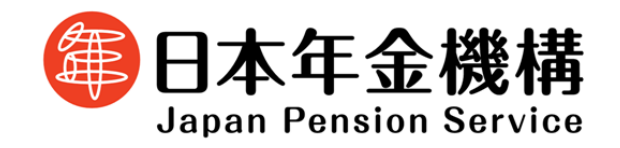

| 目次    |                              |
|-------|------------------------------|
| 1 年金  | 相談の事前予約の流れ                   |
| 2 基本  | 操作                           |
| 2.1 予 | 約の申し込みを行う                    |
| 2.2 予 | 約内容を確認・変更する 16               |
| 2.3 予 | 約内容を取消する 20                  |
| 2.4 予 | 約失敗時に再予約を行う 23               |
| 2.5 予 | 約の申し込みを行う(ねんきんネットからご利用の場合)   |
| 2.6 予 | 約内容を確認・変更する(ねんきんネットからご利用の場合) |
| 2.7 予 | 約内容を取消する(ねんきんネットからご利用の場合)    |
| 3 基本  | 操作                           |

3.1 メッセージ一覧......エラー! ブックマークが定義されていません。

# 1 年金相談の事前予約の流れ

- 予約の申し込みから相談当日までの流れ -

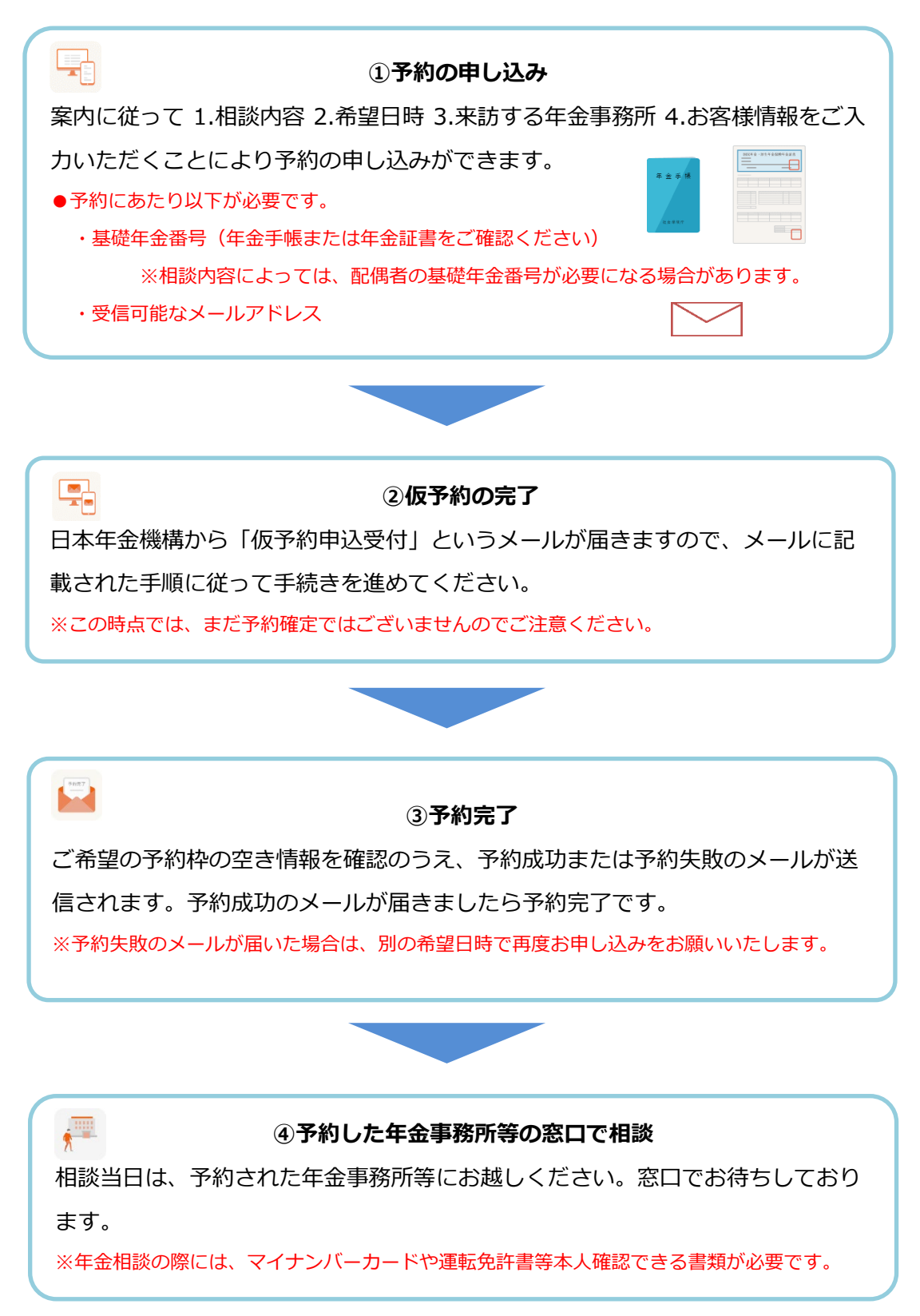

# 2 基本操作

# 2.1 予約の申し込みを行う

| 「年金相談予約」 | で検索  |
|----------|------|
| 年金相談予約   | 検索 🔐 |

または https://www.yoyaku.nenkin.go.jp/sp\_soyo/RA01\_SP/W\_RA0101\_SPSCR/にアクセス

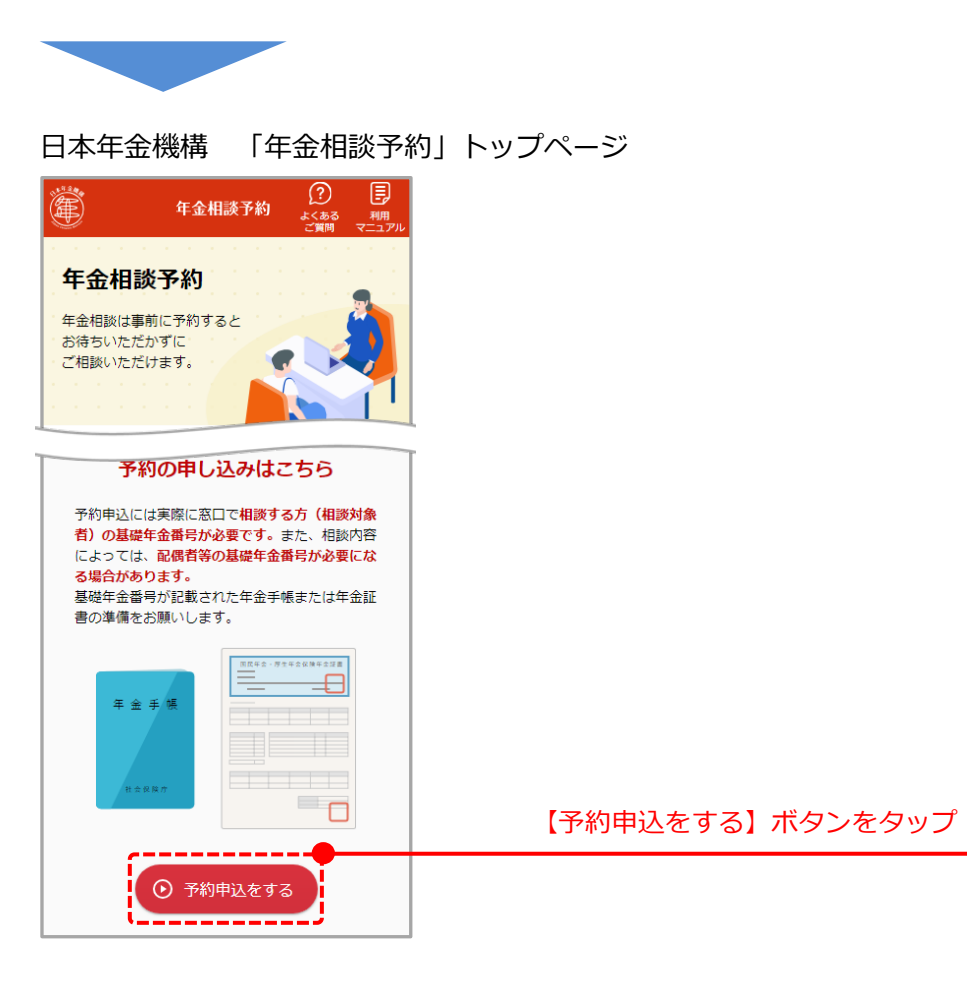

「サービス利用時の留意事項」画面が表示されます。

| 年金相談の事前予約受付サービス<br>利用時の留意事項                                                                                   |                   |
|----------------------------------------------------------------------------------------------------|-------------------|
| <ul> <li>本サービスは年金事務所および街角の年金相談センターで行っている年金相談の事前予約受付サービスです。</li> </ul>                                         |                   |
| <ul> <li>年金相談の事前予約には年金相談対象者の基礎年<br/>金番号が必要です。あらかじめ「年金手帳」や<br/>「年金証書」など基礎年金番号が記載された書類<br/>をご準備ください。</li> </ul> |                   |
| <ul> <li>本サービスは年金相談の事前予約受付サービスです。本サービスで年金相談をすることはできません。</li> </ul>                                            |                   |
| <ul> <li>本サービスを利用して年金相談の事前予約をお申込みいただいた場合、システムの都合上、予約が確定するまでに一定のお時間をいただく場合があります。</li> </ul>                    |                   |
| <ul> <li>本サービスで入力いただいたお客様情報を年金相<br/>談以外の目的に使用することはありません。</li> </ul>                                           | 利用規約を確認し、チェックを入れる |
| <u>利用規約</u> PDF<br><b>図</b> 利用規約を確認しました。                                                                      | ※利用規約は必ずお読みください   |
|                                                                                                    | 【予約を続ける】ボタンをタップ   |
| 9 予約を続ける                                                                                                    |                   |

「相談内容の選択」画面が表示されます。 相談したい内容をタップ ₽ 年金相談予約 以下の内容を相談できます **手順2 手順3 手順4** 予約申込内容 ▶ お客様情報 ▶ 相談内容情報 の選択 の入力 の入力 ・老齢年金の請求手続き ・遺族年金・未支給年金の請求手続き ・障害年金の請求手続き 匪 相談内容の選択 相談したい内容をタップするとリストが表示さ れるので、詳しい内容を選択します。 ?をクリックすると相談内容の詳細が表示されます。 相談内容の詳細は以下の表をご参照ください。 ○ 老齢年金の請求手続き(相談時間:約45分) ? ○ 遺族年金・未支給年金の請求手続き(相談時間:約30 相談内容 相談内容の詳細 ~60分) ? 老齡年金 請求前の事前相談 ● 障害年金の請求手続き(相談時間:約60分) ? 詳しい内容を選択してください 🗸 請求書を提出したい(黄緑封筒が届いた方) ※ おひとりの基礎年金番号につき、予約申し込みは1件ま 請求書を提出したい(黄緑封筒をお持ちでな 予約相談終了後は再度予約申し込みが可能になります。 い方) 遺族年金・ お亡くなりになった方からみた請求者の続柄 未支給年金 が「配偶者」 場所・日時の選択へ お亡くなりになった方からみた請求者の続柄 が「配偶者以外(子や父母等)」 障害年金 はじめてのご相談 2回目以降のご相談 次ページへ

【場所・日時の選択へ】をタップ

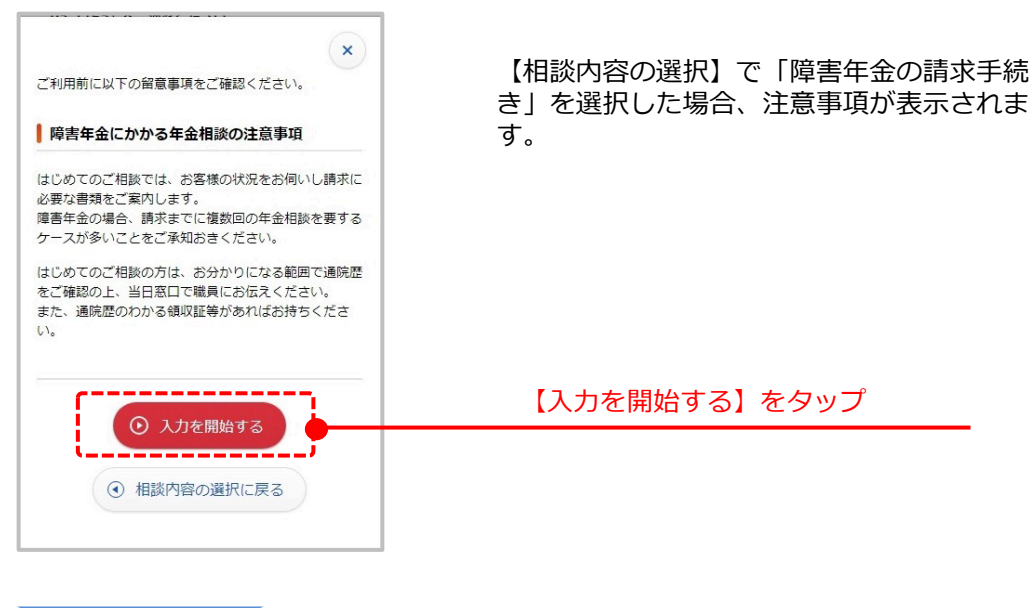

「場所・日時の選択」画面が表示されます。

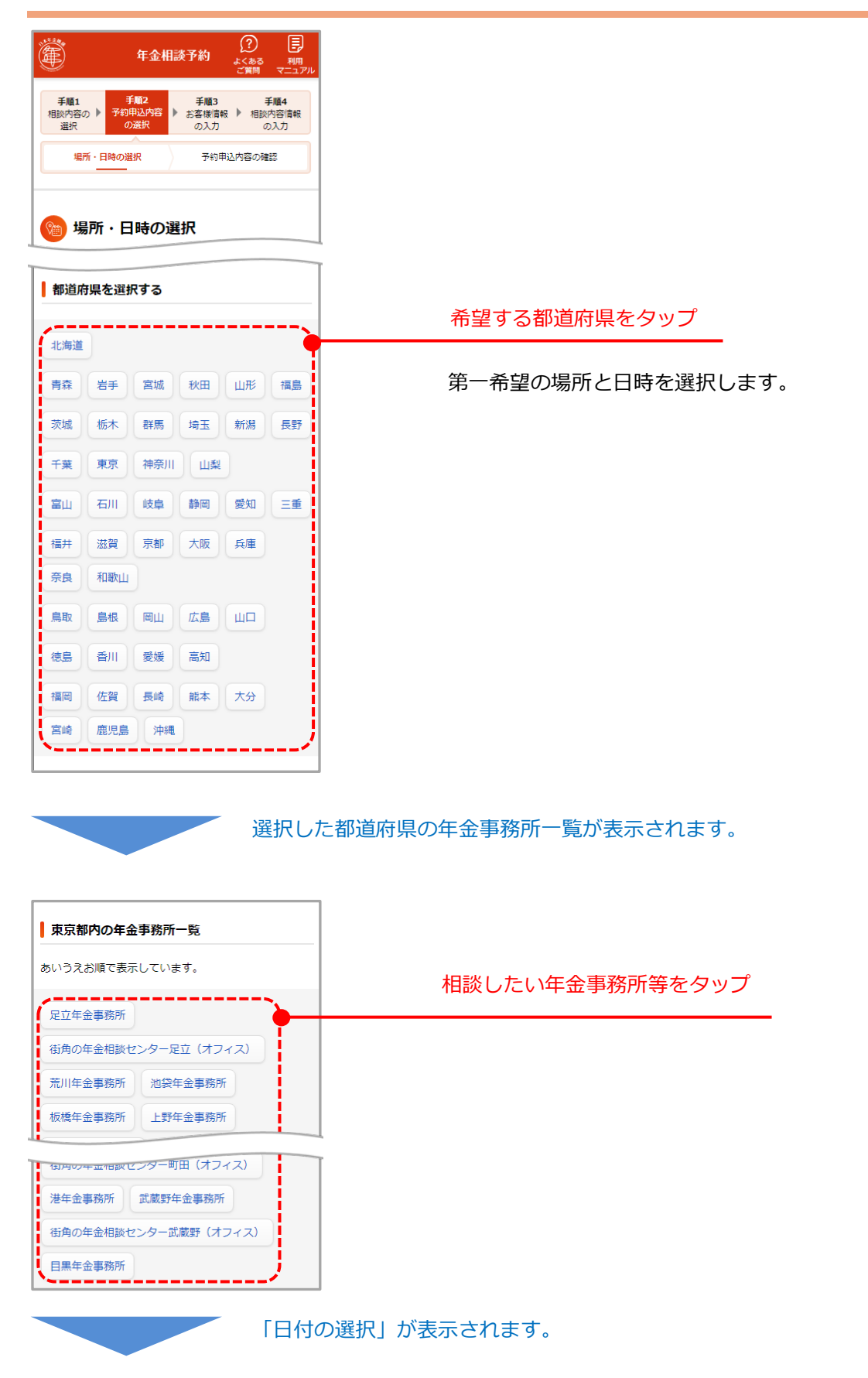

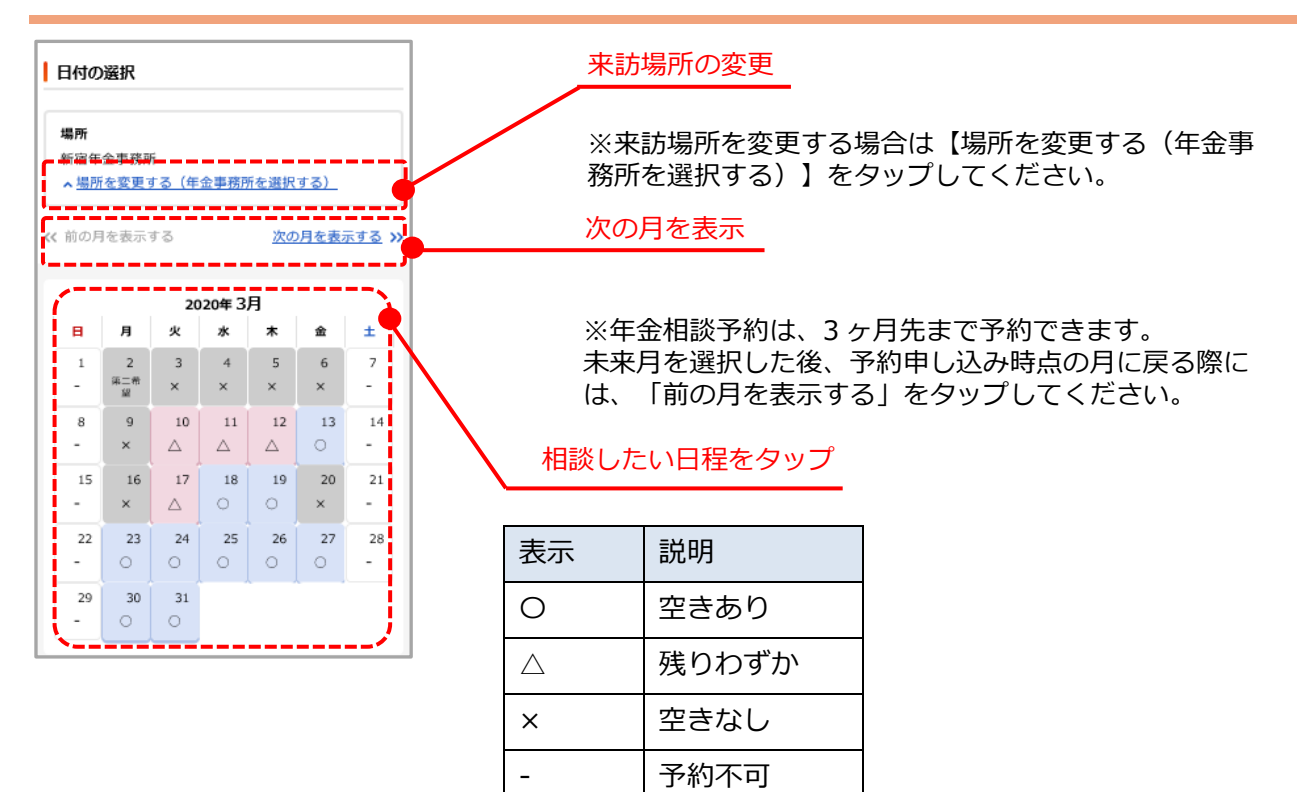

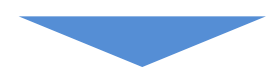

「時間の選択」が表示されます。

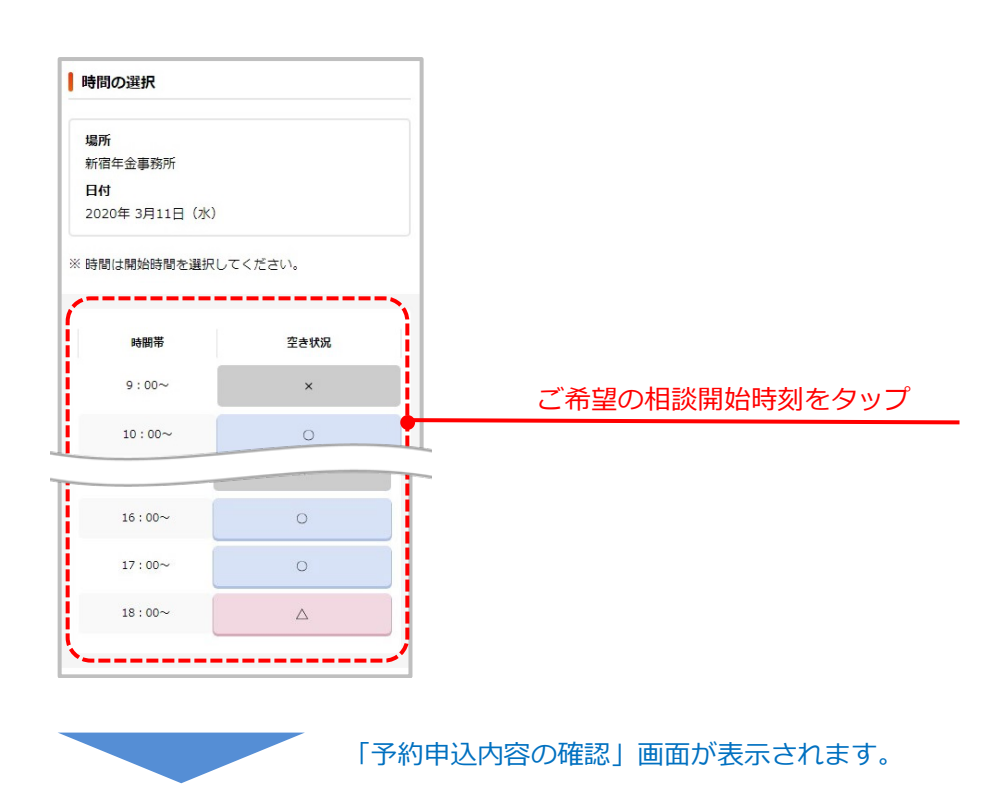

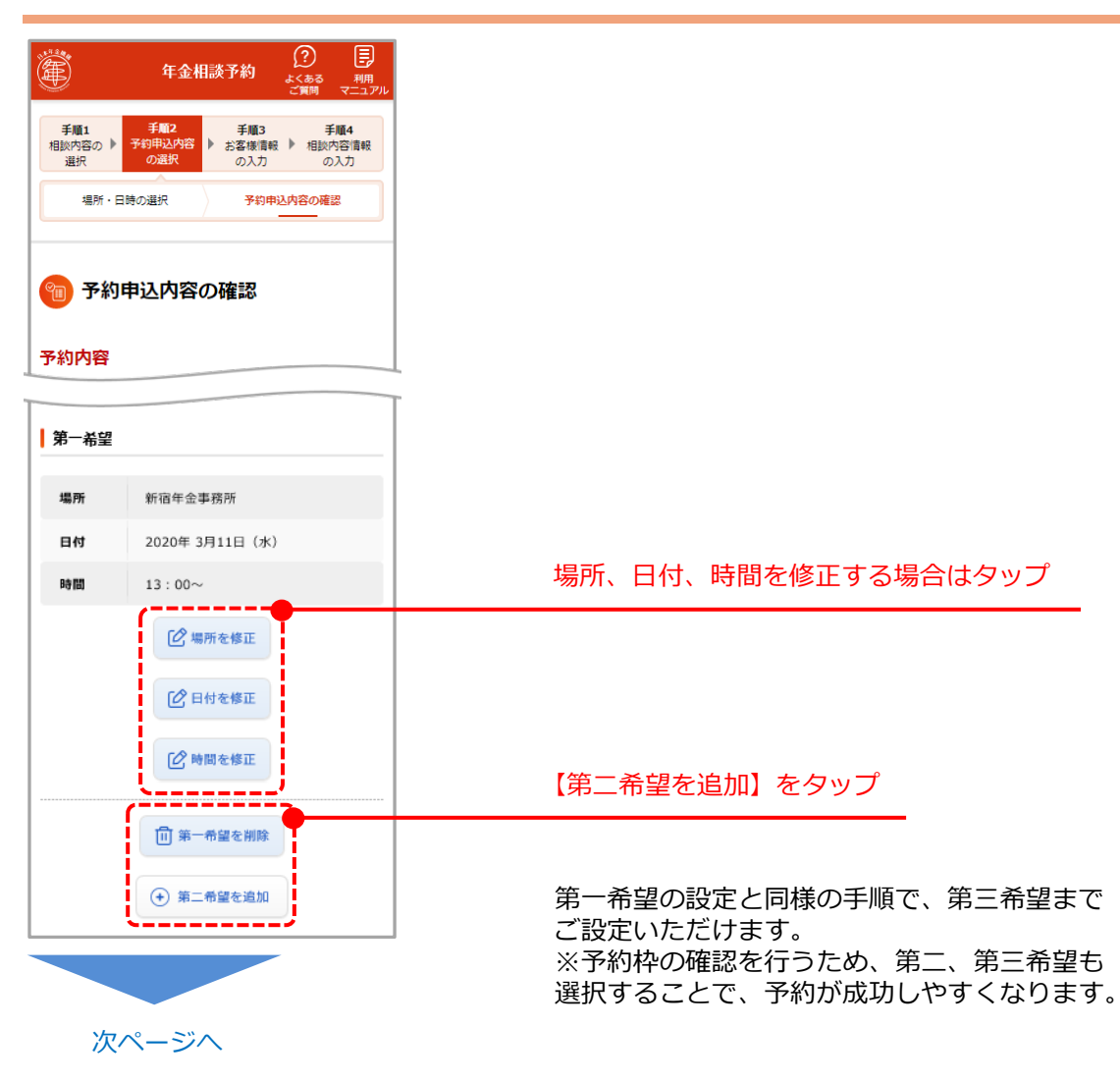

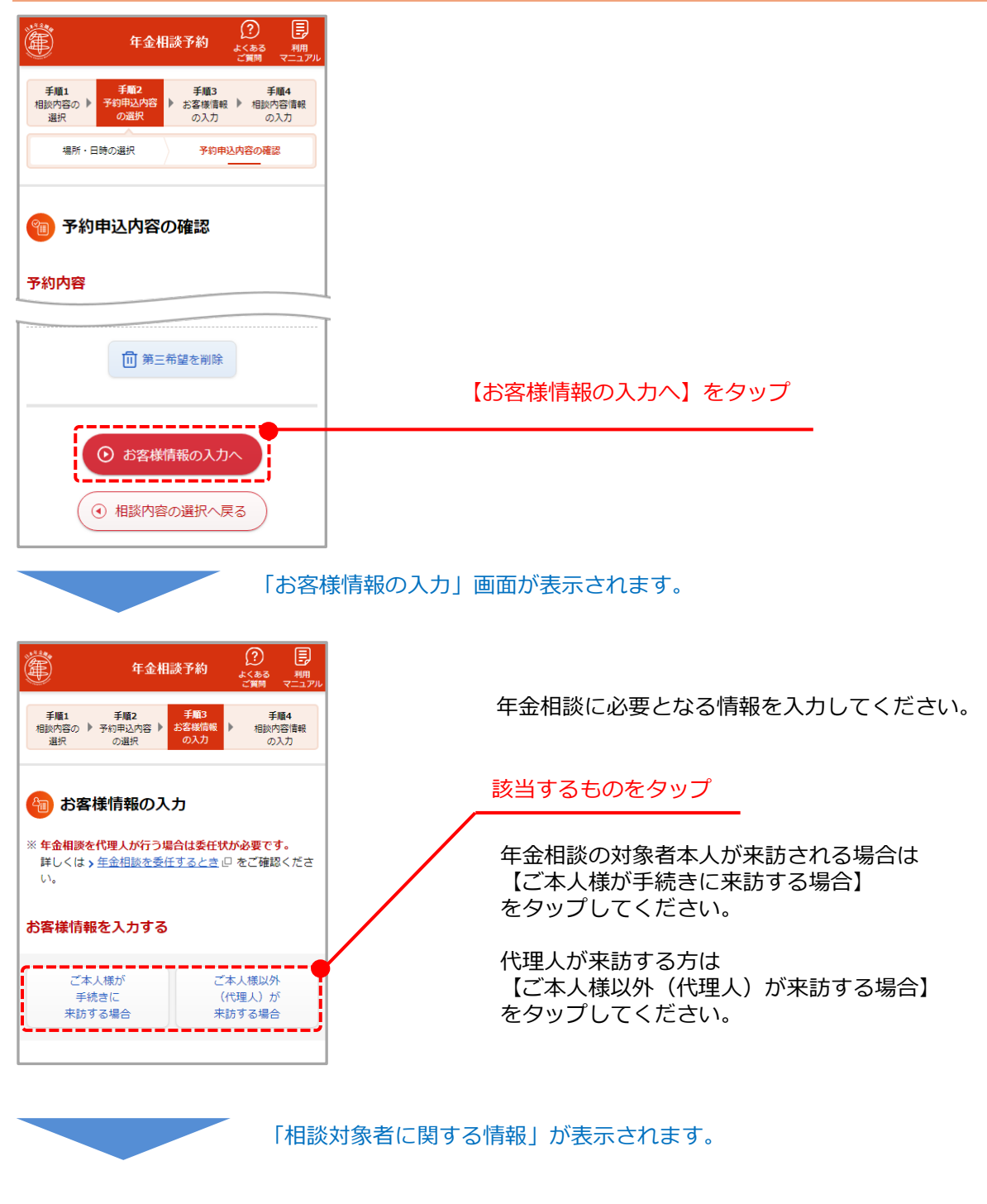

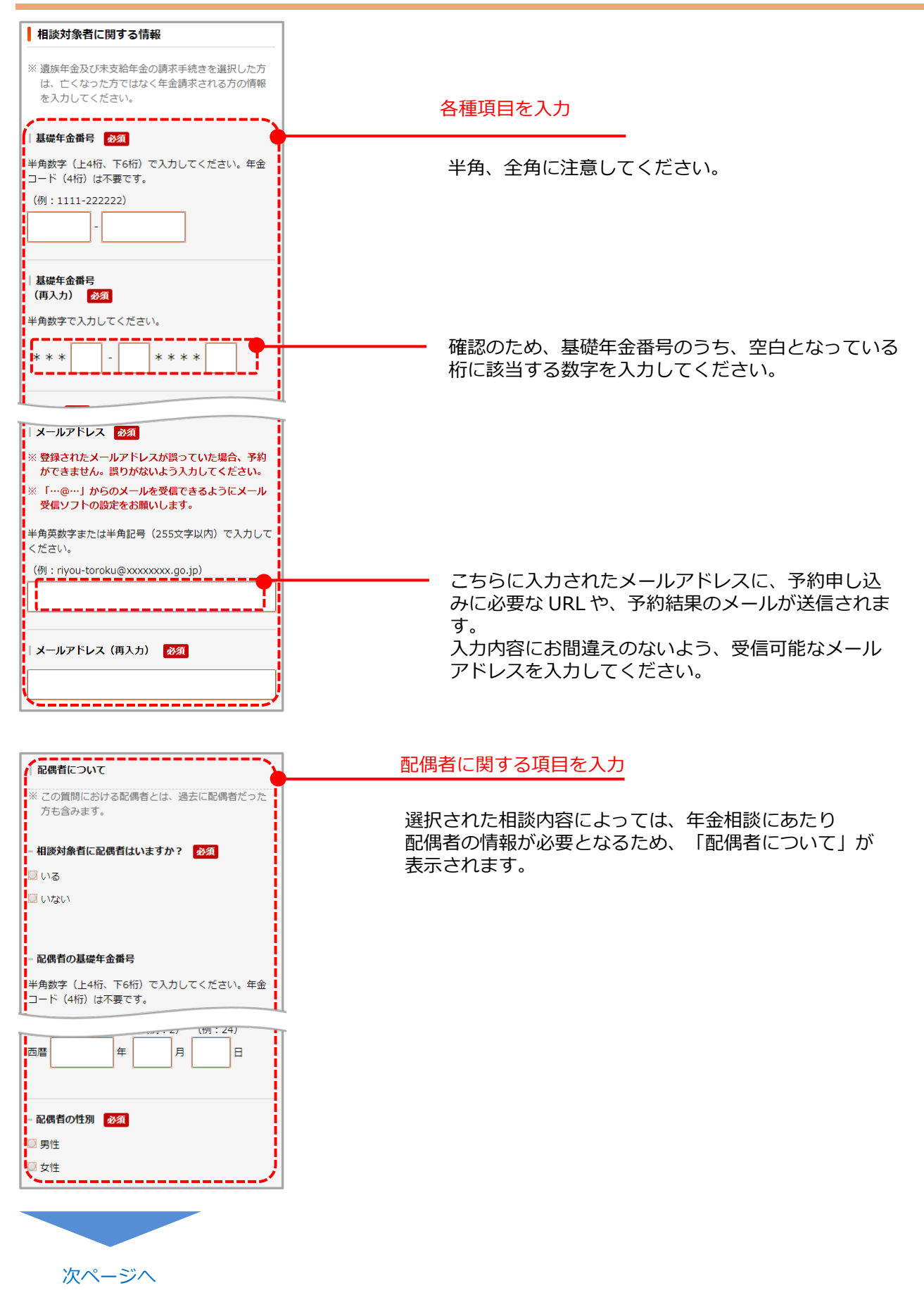

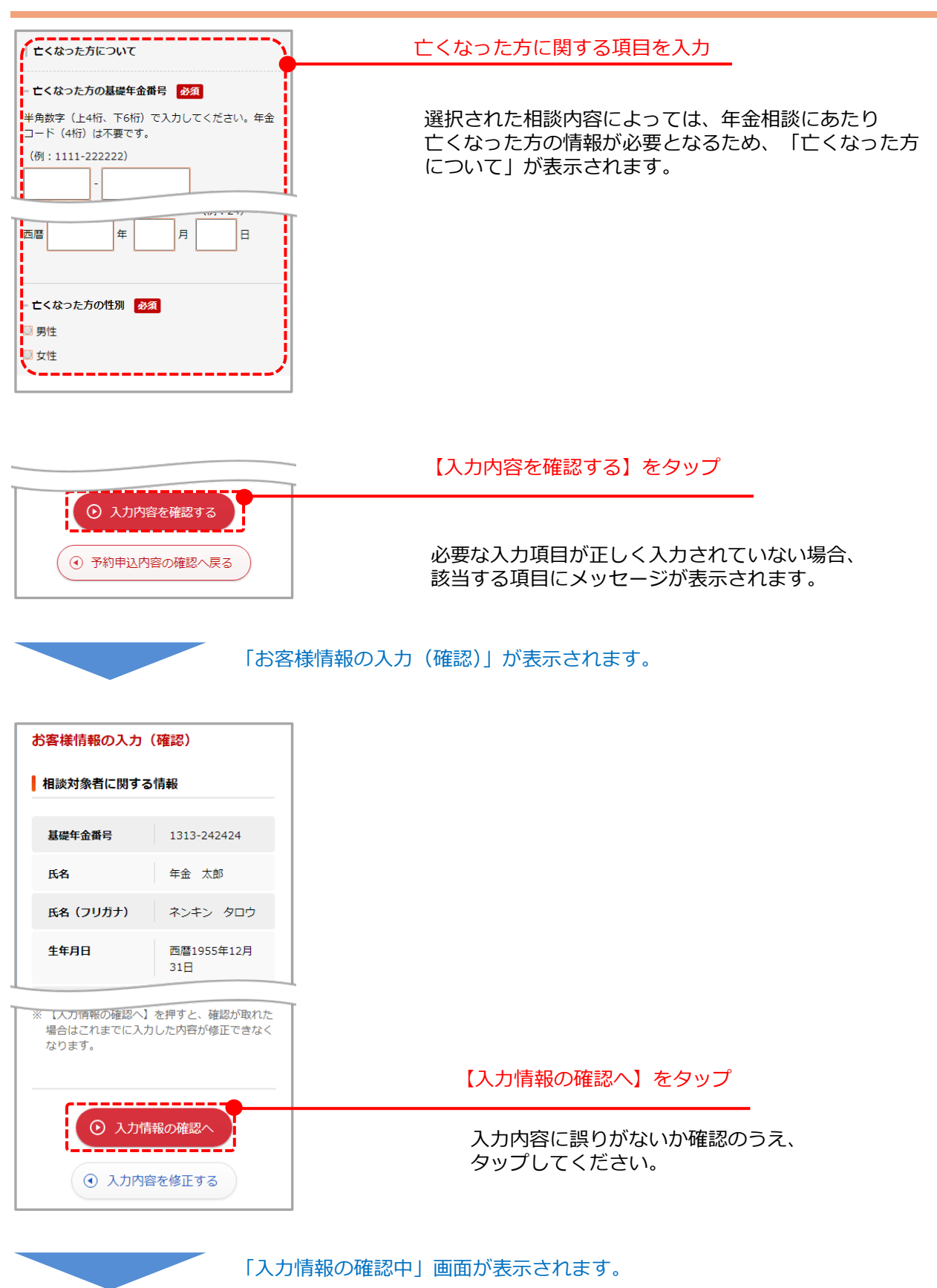

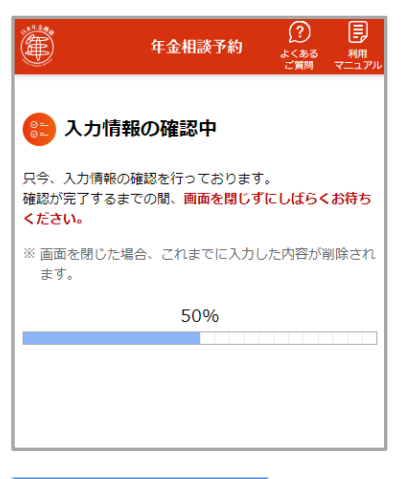

入力情報の確認が始まります。 完了するまで画面を閉じずにしばらくお待ちください。 ※確認中に画面を閉じてしまった場合は、 申し込みを初めから再度行ってください。

「相談内容情報の入力」画面が表示されます。

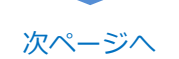

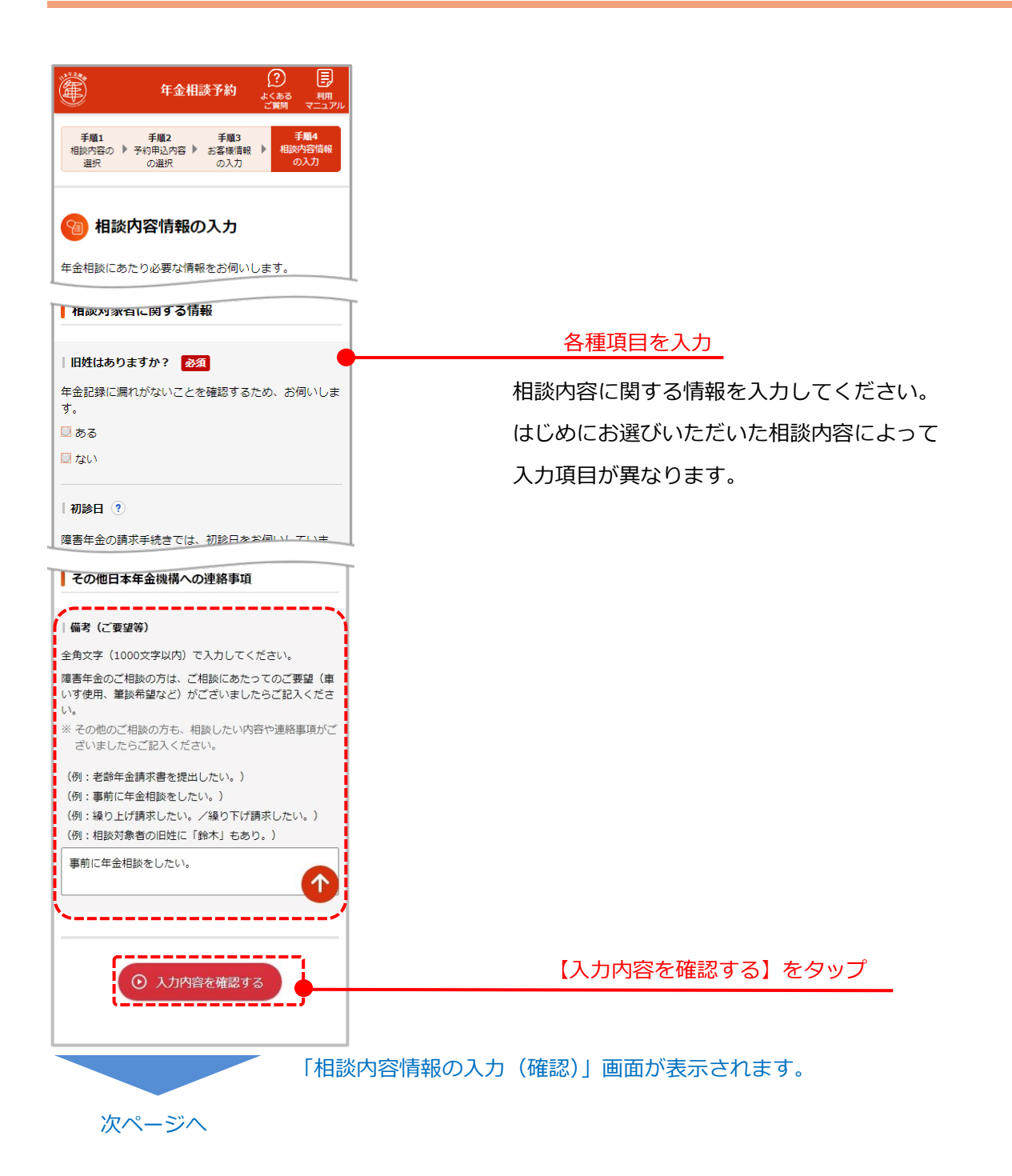

約を完了してください。

は以下のとおりです

※ メールが届くまで、お時間がかかることがあります。
 ※ 30分が経過してもメールが届かない場合は、メールアドレスやメール受信ソフトの設定等をご確認のうえ、再

※ インターネット予約の申し込みから相談当日までの流れ

度予約の申し込みを実施してください。

 $\overline{}$ 

次ページへ

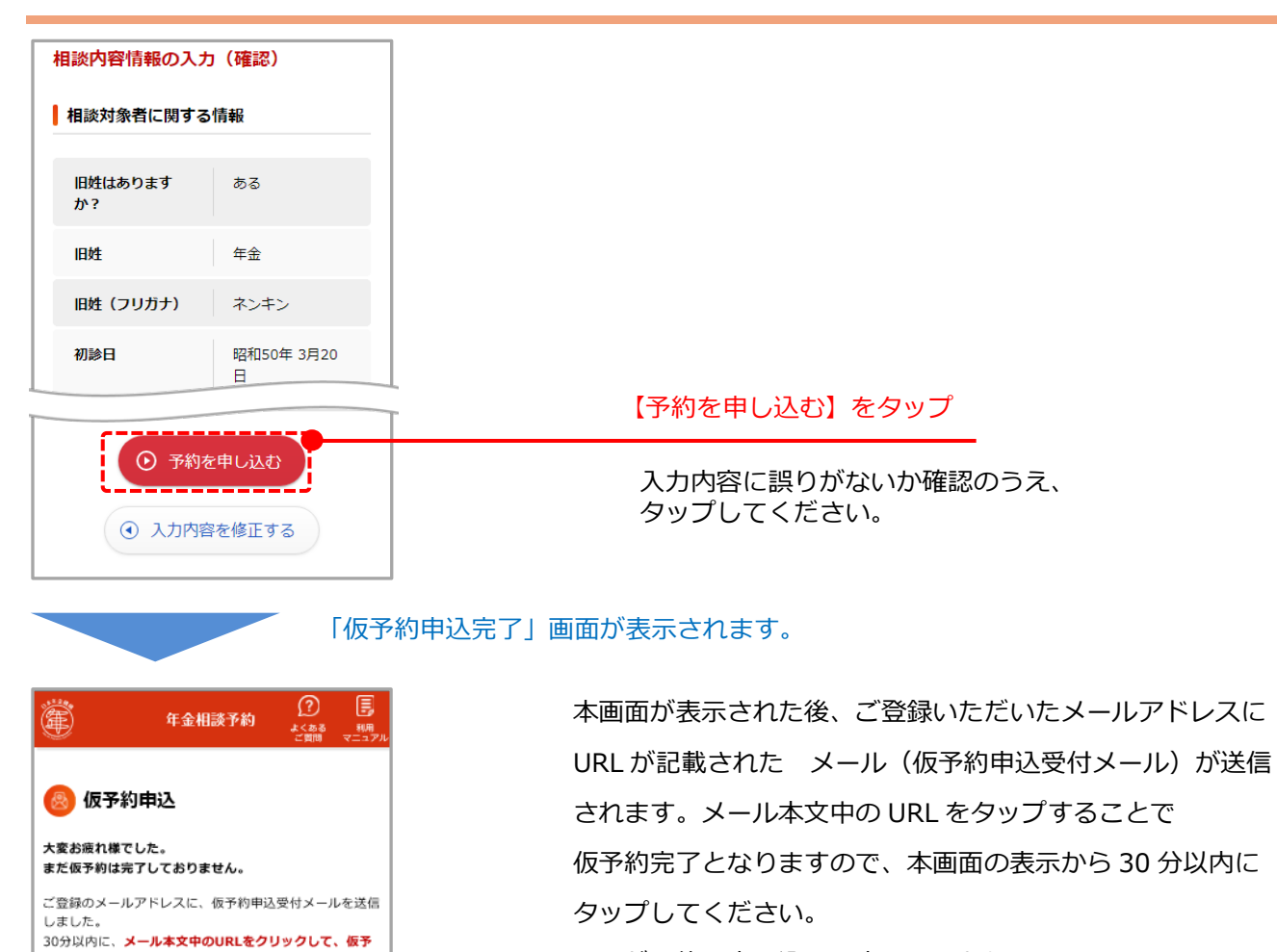

※まだ予約の申し込みは完了しておりません。

仮予約申込受付メールが送信されます。

| 年金相談予約ご利用者 様                                                                                                    |                      |
|----------------------------------------------------------------------------------------------------|----------------------|
| (まだ仮予約は完了しておりません。)<br>このたびは、年金相談予約のお申し込みをいただき、ありがとうございます。<br>このメールが届いてから【30分以内】に下記のページをクリックいただき、仮予約のお手続きを完了させてください。                                            | メール本文中の URL をタップ     |
| ■パソコンからお手続きされる方                                                                                                    |                      |
| https://www.yovaku.nenkin.go.jp/sovo/RA08/WRA0601SCRdo/<br>vovaku=9b6109e36797e625757183afdd1b4400fe57ac4827199d9e1a1792144335f621                             | ※メールが送信されない場合は、入力さ   |
| ■スマートフォンから確認される方<br>https://www.yoyakunenkin.go.jo/sp.sovo/RA06_SP/W RA0601_SPSCR.do?<br>yoyakus96106a98775785755718354td114400557ac4827199d9e1a17921443355821 | れたメールアドレスが間違っている可能   |
| クリックしてもページが開かない場合は、上記 URLをコピーしてブラウザのアドレス入力欄に貼り付けてお試べださい。                                                                                                    | 性があります。申し込みを再度行ってい   |
| ■携帯電話(スマートフォン以外)からはこ利用しいごにけません。パンコンカンフラーとラン・ムンーーのモンシューン。                                                                                                    | └ ただき、受信可能なメールアドレスを入 |
| 「仮予約完了」画面が表示されます。                                                                                                    | カしてください。             |

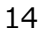

https://www.yoyaku.nenkin.go.jp/soyo/RA14/W\_RA1401SCR.do ■スマートフォンから申し込まれる方(再予約手続き専用ページ) https://www.yoyaku.nenkin.go.jp/sp\_soyo/RA14\_SP/W\_RA1401\_SPSCR.do

| (2) 長<br>年金相談予約                                                     | 以上により、仮予約が                                                      | 完了です。                |
|---------------------------------------------------------------------|-----------------------------------------------------------------|----------------------|
| くらる 80m<br>ご園間 マニュアル                                                | 予約申し込みの結果が研                                                     | 確定次第、ご登録いただいたメールアドレス |
| 🙆 仮予約完了                                                             | に予約結果が記載された                                                     | ミメールが送信されます。         |
| 仮予約が完了しました。<br>予約結果のメールが届くまでしばらくお待ちください。                            | ※ご希望の日時の予約                                                      | 犬況を確認する              |
| ※ メールが届くまで、お時間がかかることがあります。                                          | ため、結果の確定までる                                                     | ら時間をいただく場合がございます。    |
| ※ 電話でも予約を受付しており、他のお各棟と予約日時の<br>ご希望が重なると、予約を確定できない場合がありま<br>す。       | ご了承ください。                                                        |                      |
| ご予約に関するお問い合わせの際は、以下の予約番号が必<br>要となります。<br>このページを印刷するか、紙にメモをとる等して、相談日 | 予約番号をメモ等                                                        | に控える                 |
| 当日まで大切に保管してください。<br>この画面を一度閉じると、予約番号を再表示できません。                      | 予約番号は、予約                                                        | のの変更や取消に必要と          |
| ご注意ください。                                                            | なります。予約編                                                        | ま果が記載されたメール          |
| 予約費号<br>99999999999999                                              | からも、ご確認い                                                        | いただけます。              |
|                                                                     | 持ち物を確認す                                                         | 3                    |
| ) 持ち初を推惑する ビ                                                        | 【持ち物を確認す                                                        | 「る」をクリックすると当         |
|                                                                     | 日の持ち物につい                                                        | ヽてご確認いただけます。         |
| 予約結                                                                 | 果がメールで送信されます。                                                   |                      |
| 予約成功の場                                                              | 合                                                               |                      |
| 年金相談予約ご利用者 様                                                        |                                                                 | ご希望の日時で予約が成功した場合は、   |
| <br>  このたびは、年金相談予約のお申し込みをいただき。                                      | 、ありがとうございます。                                                    | 予約申し込みが成功したことをお知らせ   |
| 以下の内容で予約が確定いたしました。<br>■予約番号 6179313169934                           |                                                                 | するメールが送信されます。予約番号、   |
| <ul> <li>■予約日 2020年3月11日(水)</li> <li>■時間 13:00~</li> </ul>          |                                                                 | 確定した相談日時、相談場所(年金事務   |
| ■場所 新宿(しんじゅく)年金事務所( <u>+</u><br>■相談内容 老齢年金の請求手続き                    | <u>ittps://XXXXXX.go.jp</u> )                                   | 所等)が記載されていますので、ご確認   |
|                                                                     |                                                                 | ください。                |
| 予約失敗の場                                                              | 合                                                               |                      |
| 年金相談予約ご利用者 様                                                        |                                                                 | 予約が失敗した場合は、予約申し込みが   |
| このたびは、年金相談予約のお申し込みをいただき、                                            | 、ありがとうございます。                                                    | 失敗したことをお知らせするメールが送   |
| │ 申し訳ございませんが、ご希望の日時で予約をお取                                           | りすることができませんでした。                                                 | 信されます。メールに記載されている予   |
| お手数をおかけいたしますが、下記ページから別の:                                            | 希望日時で再度仮予約のお申し込みをお願いいたします。<br>たさわる根今(† コウェカ/テチモカリにマイヤリ テンメテーハ、ヽ | 約内容と別の日時で、再度予約のお申し   |
| 3 日本ににの中ロ2507へに合い。以降に丁が中25<br>■予約番号 6179313169934                   | △ヒヨマダ物 □ は、はだめノレオ 及ビヒ丁ギリレ し≦(こでい。)                              | 込みをお願いいたします。         |
| (9月5日までにお申し込みください。以降に予約፣<br>■バソコンから申し込まれる方(再予約手続き専用・                | 申込をされる場合は、改めて新規に予約してください。)<br>ページ)                              |                      |

#### 2.2 予約内容を確認・変更する

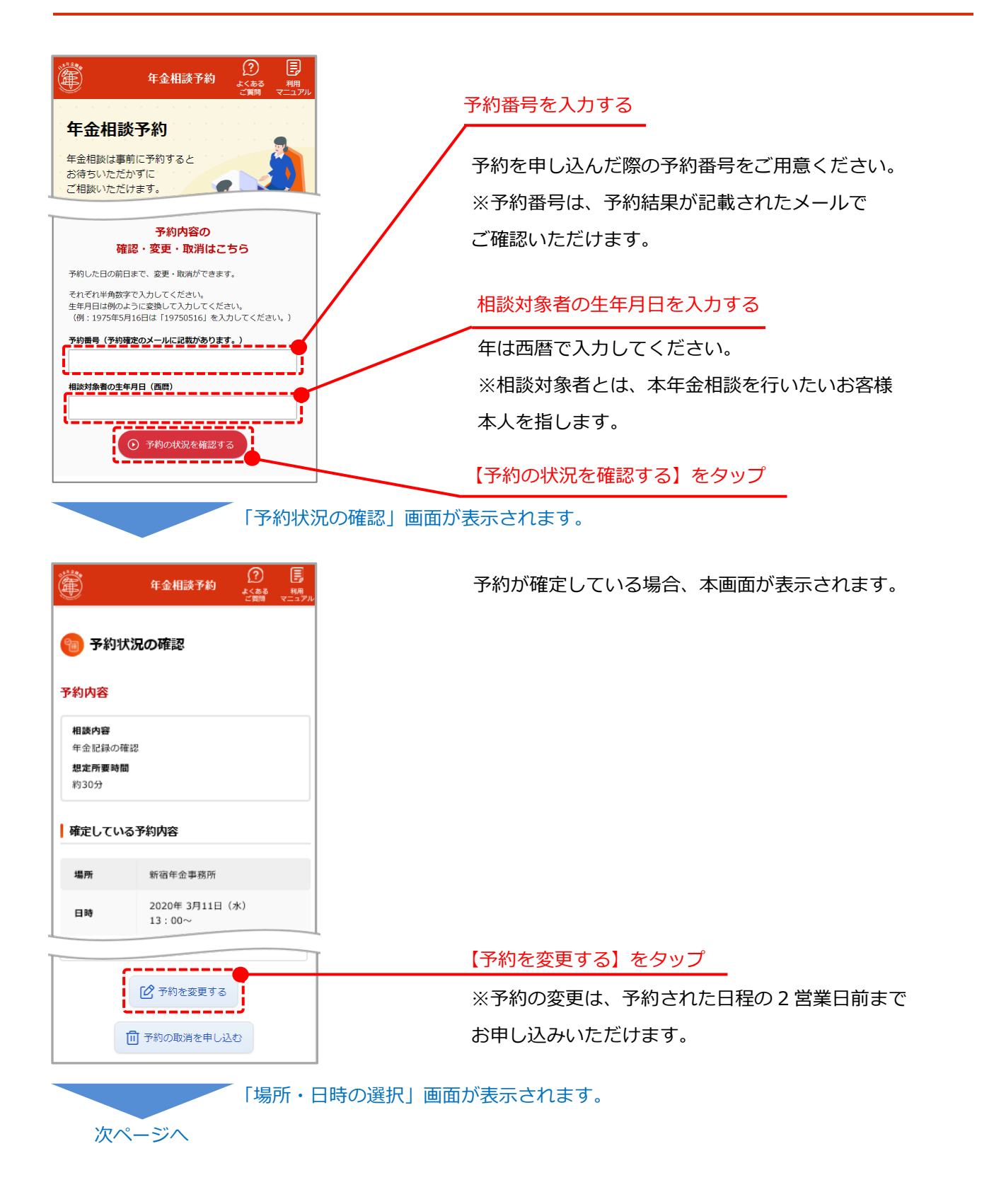

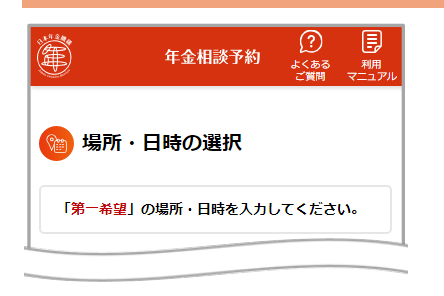

2.1 予約の申し込みを行う と同様の手順で 場所・日時を選択してください。

「予約変更内容の確認」画面が表示されます。

| Ť                                     | 伊金相談予約 2000 目<br>よくある 相用<br>ご用明 マニュアル | 2.1 予約の申し込みを行う と同様の手順 |
|---------------------------------------|---------------------------------------|-----------------------|
| 1 1 1 1 1 1 1 1 1 1 1 1 1 1 1 1 1 1 1 | 変更内容の確認                               | 第二、第二佈業で追加りることかできます   |
| 確定してい                                 | いる予約内容                                |                       |
| _lo≥v-h∞                              |                                       |                       |
| 第一希望                                  |                                       |                       |
| 場所                                    | 新宿年金事務所                               |                       |
| 日付                                    | 2020年 3月11日(水)                        |                       |
| 時間                                    | 13:00~                                |                       |
|                                       | ☑ 場所を修正                               |                       |
|                                       | ☑ 日付を修正                               |                       |
|                                       | ☑ 時間を修正                               |                       |
|                                       | 1 第一希望を削除                             |                       |
|                                       | (+) 第二希望を追加                           | 【入力内容を確認する】をタップ       |

確認画面が表示されます。
次ページへ

予約状況の確認へ戻る

| 以下の内容で<br>ろしいでしょ | で予約変更の申し込みを受け付けます。よ<br>ょうか。 |      |
|------------------|-----------------------------|------|
| 第一希望             | 1                           |      |
| 場所               | 新宿年金事務所                     |      |
| 日時               | 2020年 3月11日(水)<br>14:00~    |      |
| 第二希望             | !                           |      |
| 場所               | 新宿年金事務所                     |      |
| 日時               | 2020年 3月11日(水)<br>15:00~    |      |
| 第三希望             | 2                           |      |
| 日時               | (未選択)                       |      |
| 日時               | (未選択)                       | <br> |
|                  | ⊙ 予約の変更を申し込む                |      |
| $\bigcirc$       | 予約変更内容の確認へ戻る                |      |

「予約変更申込完了」画面が表示されます。

| Ē                                                                           | 年金相談予約                                                             | <b>?</b><br>よくある 利用<br>ご質問 マニュア   |
|-----------------------------------------------------------------------------|--------------------------------------------------------------------|-----------------------------------|
| 🙆 予約                                                                        | 変更申込                                                               |                                   |
| まだ予約変更                                                                      | は完了しておりません。                                                        |                                   |
| ご登録のメー,<br>しました。<br>30分以内に、<br><b>申込を完了し</b>                                | ルアドレスに、予約変更申込<br>メール本文中のURLをクリ<br>てください。                           | ∖受付メールを送信<br>ッ <b>クして、予約変更</b>    |
| <ul> <li>※ メールが届</li> <li>※ 30分が経過</li> <li>スやメール</li> <li>変更の申し</li> </ul> | ↓くまで、お時間がかかること<br>≧してちメールが届かない場<br> 受信ソフトの設定等をご確認<br> 込みを実施してください。 | とがあります。<br>合は、メールアドレ<br>忍のうえ、再度予約 |

本画面が表示された後、ご登録いただいたメールアドレスに URL が記載されたメール(予約変更申込受付メール)が 送信されます。メール本文中の URL をタップすることで 予約変更申込完了となりますので、本画面の表示から 30 分 以内にタップしてください。

※まだ予約変更は完了しておりません。

予約変更受付メールが送信されます。

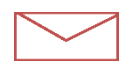

年金相談予約ご利用者様
 (まだ予約変更は完了しておりません。)
 このたびは、年金相談予約のお申し込みをいただき、ありがとうございます。
 このメールが届いてから【30 分以内】に下記のページをクリックいただき、予約変更申込のお手続きを完了させてください。
 ハソコンからお手続きされる方
 https://www.voyaku.nenkin.go.jp/spox/RA06/WIRA0601SCR.do2
 voyaku:9b6109a36797e625757183afdd1b4400657ac4827199499a1a179214433562
 スマートフォンから確認される方
 https://www.voyaku.nenkin.go.jp/sp.sovo/RA06.SP/WIRA0601\_SPSCR.do2

vovaku=9b6109e36797e625757183afdd1b4400fe57ac4827199d9e1a1792144335f82

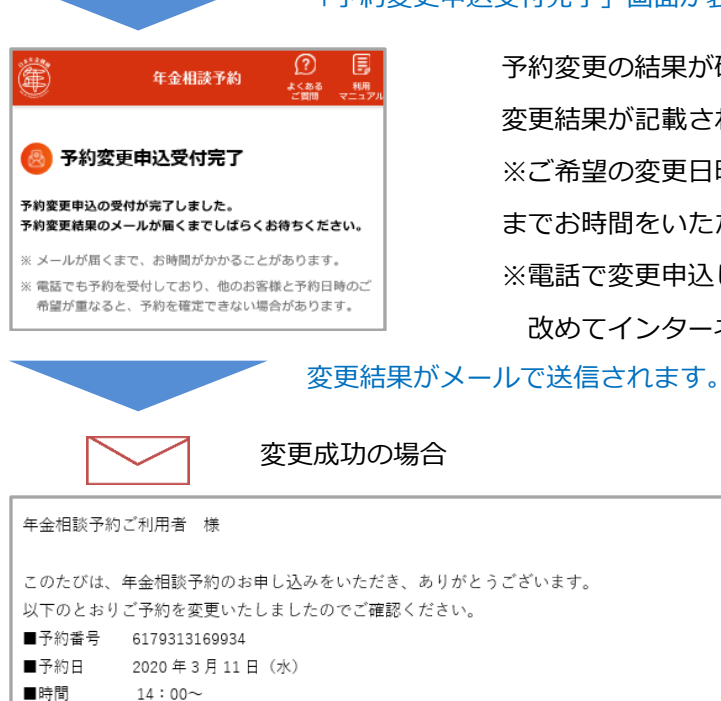

■時間 14:00~
 ■場所 新宿 (しんじゅく) 年金事務所 (<u>https://XXXXXX.go.jp</u>)
 ■相談内容 老齢年金の請求手続き

 $\searrow$ 

変更失敗の場合

ご希望の日時で予約変更が成功した場 合は、予約変更が成功したことをお知 らせするメールが送信されます。予約 番号、確定した相談日時、相談場所 (年金事務所等)が記載されています ので、ご確認ください。

ご希望の日時で予約変更が失敗した場 合は、予約変更が失敗したことをお知 らせするメールが送信されます。記載 されている予約内容と別の日時で、再 度予約変更のお申し込みをお願いいた します。

「予約変更申込受付完了」画面が表示されます。

予約変更の結果が確定次第、ご登録いただいたメールアドレスに
変更結果が記載されたメールが送信されます。
※ご希望の変更日時の予約状況を確認するため、変更結果の確定
までお時間をいただく場合がございます。ご了承ください。
※電話で変更申込した場合は、このメールは送付されませんが、
改めてインターネットからの変更操作は不要です。

メール本文中の URL をタップ

#### 2.3 予約内容を取消する

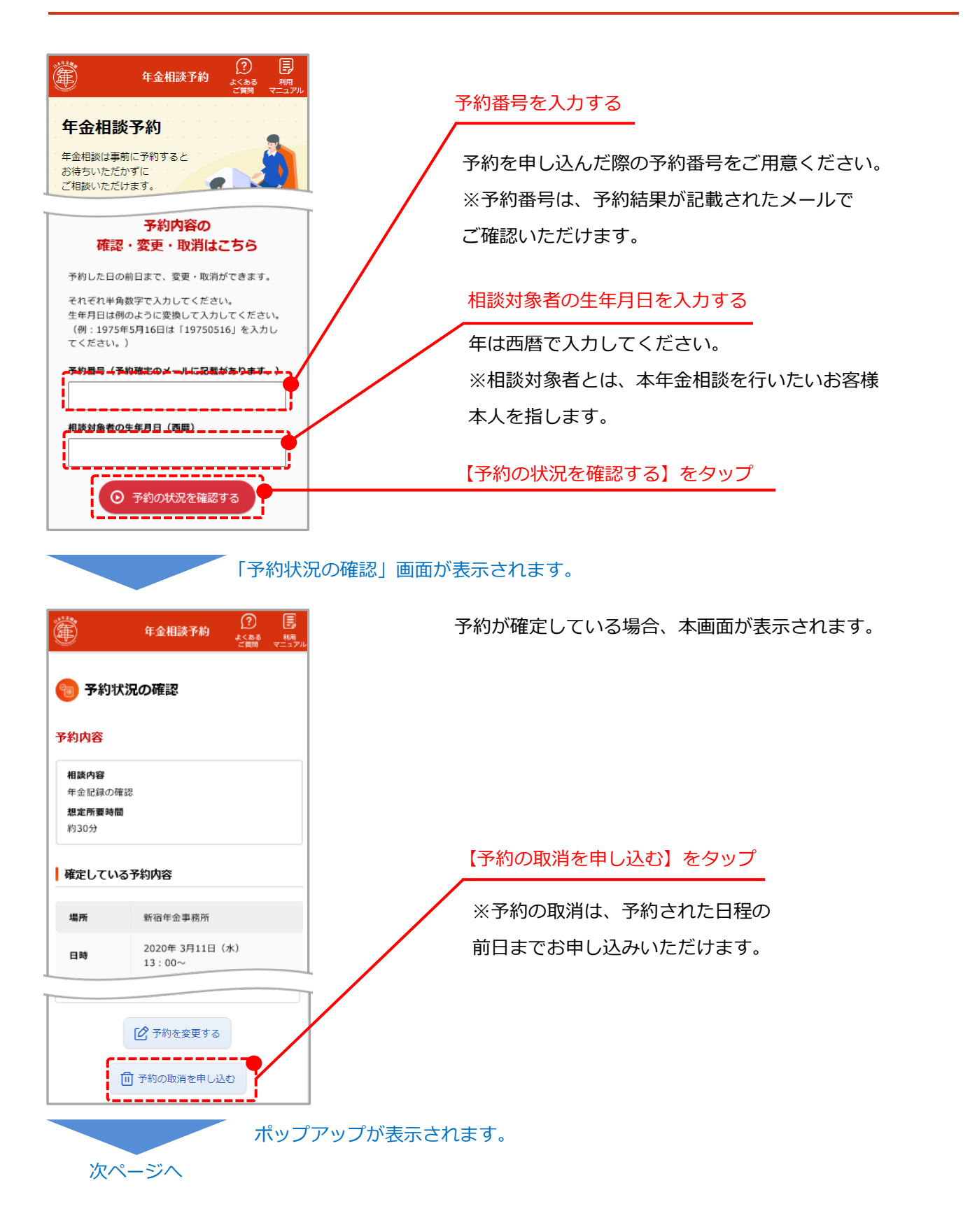

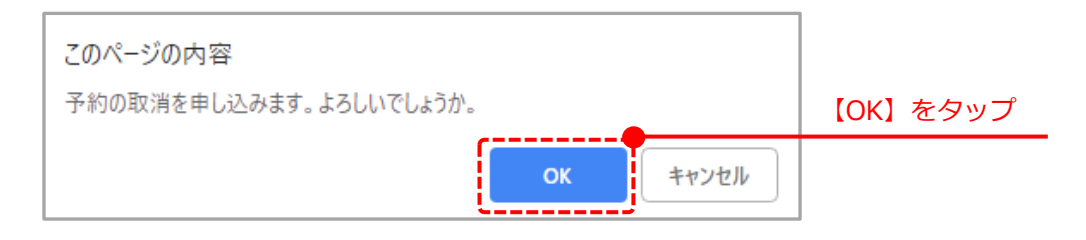

「予約取消申込」画面が表示されます。

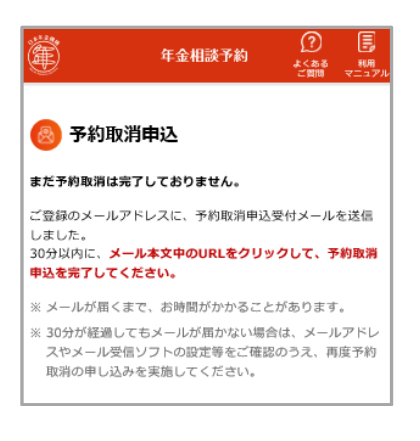

本画面が表示された後、ご登録いただいたメールアドレスに URL が記載されたメール(予約取消申込受付メール)が 送信されます。メール本文中の URL をタップすることで予約取 消完了となりますので、本画面の表示から 30 分以内にタップし てください。

※まだ予約取消は完了しておりません。

予約取消申込受付メールが送信されます。

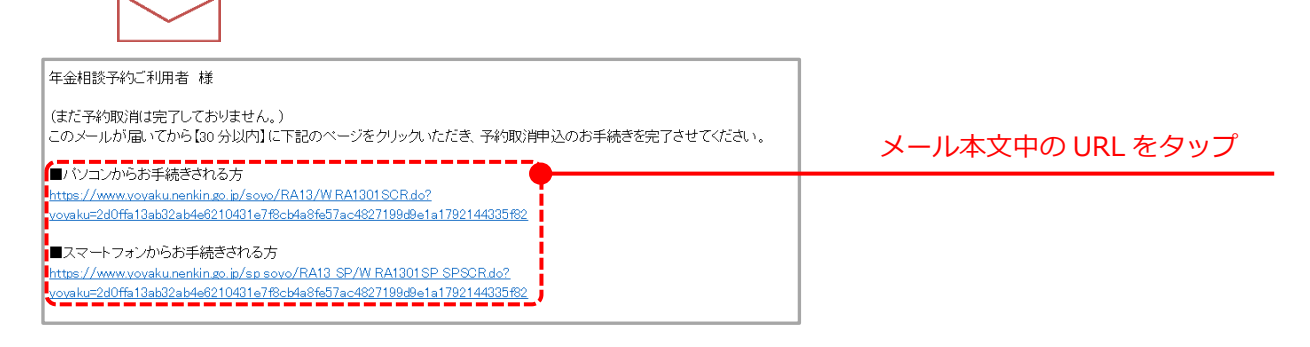

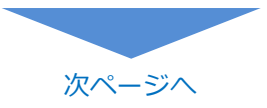

| を<br>年金相談予約 パープ 目<br>よくある 利用                                                                                                    | ※電話で取消申込した場合は、このメールは送付                                                             | けされませんが |
|----------------------------------------------------------------------------------------------------|------------------------------------------------------------------------------------|---------|
| ~ ご質問 マニュアル                                                                                                    | 改めてインターネットからの取消操作は不要です                                                             | t.      |
| 予約取消申込完了                                                                                                    |                                                                                    |         |
| 均取消の申し込みを受け付けました。                                                                                                    |                                                                                    |         |
| 登録のメールアドレスに、予約取消申込受付メールを送<br>しました。<br>分以内に、 <mark>メール本文中のURLをクリックして、予約取</mark><br><mark>申込を完了してください。</mark>                                                                                                    |                                                                                    |         |
| メールが届くまで、お時間がかかることがあります。<br>30分が経過してもメールが届かない場合は、メールア<br>ドレスやメール受信ソフトの設定等をご確認のうえ、再<br>度予約取消の申し込みを実施してください。                                                                                                    |                                                                                    |         |
| すが明                                                                                                    | (府元」メールか达信されます。                                                                    |         |
|                                                                                                    |                                                                                    |         |
| 年金相談予約ご利用者 様                                                                                                    |                                                                                    |         |
| 年金相談予約ご利用者 様<br>下記の予約の取消が完了しました。                                                                                                    |                                                                                    |         |
| 年金相談予約ご利用者 様<br>下記の予約の取消が完了しました。<br>■予約番号 6179313169934                                                                                                    |                                                                                    |         |
| 年金相談予約ご利用者 様<br>下記の予約の取消が完了しました。<br>■予約番号 6179313169934<br>■時間 9:00~ ↓日(水)<br>■時間 14:00~                                                                                                    |                                                                                    |         |
| 年金相談予約ご利用者 様<br>下記の予約の取消が完了しました。<br>■予約番号 6179313169934<br>■時間 9:00~ ↓日(水)<br>■時間 14:00~<br>■場所 新宿(しんじゅく)年金事務所                                                                                                    |                                                                                    |         |
| 年金相談予約ご利用者 様<br>下記の予約の取消が完了しました。<br>■予約番号 6179313169934<br>■時間 9:00~ し日(水)<br>■時間 14:00~<br>■場所 新宿(しんじゅく)年金事務所<br>■相談内容 老齢年金の請求手続き                                                                                                    |                                                                                    |         |
| 年金相談予約ご利用者 様<br>下記の予約の取消が完了しました。<br>■予約番号 6179313169934<br>■時間 9:00~ し日(水)<br>■時間 14:00~<br>■場所 新宿(しんじゅく)年金事務所<br>■相談内容 老郎年金の請求手続き<br>再度ご予約をご希望される場合、下記ページから                                                                                                    | o再度お手続きをお願いいたします。                                                                  |         |
| 年金相談予約ご利用者 様<br>下記の予約の取消が完了しました。<br>●予約番号 6179313169934<br>■●時間 9:00~ 1日(水)<br>●時間 14:00~<br>■場所 新宿(しんじゅく)年金事務所<br>■相談内容 老齢年金の請求手続き<br>再度ご予約をご希望される場合、下記ページかい<br>■ねんきんネットのご利用登録をされている方<br>(ねんきんネットよりログインして確認してく)                                                                                                    | o再度お手続きをお願いいたします。<br>ごさい。ねんきんネットはマイナボータルからログイン可能です。)                               |         |
| 年金相談予約ご利用者 様<br>下記の予約の取消が完了しました。<br>■予約番号 6179313169934<br>■時間 9:00~ ↓日(水)<br>■時間 14:00~<br>■場所 新宿(しんじゅく)年金事務所<br>■相談内容 老齢年金の請求手続き<br>再度ご予約をご希望される場合、下記ページかん<br>■ねんきんネットのご利用登録をされている方<br>(ねんきんネットのご利用登録をされていない)<br>(予約番号をご準備ください)                                                                                         | o再度お手続きをお願いいたします。<br>ざさい。ねんきんネットはマイナポータルからログイン可能です。)<br>5                          |         |
| 年金相談予約ご利用者 様<br>下記の予約の取消が完了しました。<br>●予約番号 6179313169934<br>■時間 9:00~ し日(水)<br>●時間 14:00~<br>■場所 新宿(しんじゅく)年金事務所<br>■相談内容 老齢年金の請求手続き<br>再度ご予約をご希望される場合、下記ページかい<br>■ねんきんネットのご利用登録をされている方<br>(ねんきんネットのご利用登録をされていない)<br>(予約番号をご準備ください)<br>・バソコンから確認される方                                                                        | ら再度お手続きをお願いいたします。<br>ささい。ねんきんネットはマイナボータルからログイン可能です。)<br>5                          |         |
| 年金相談予約ご利用者 様<br>下記の予約の取消が完了しました。<br>●予約番号 6179313169934<br>■時間 9:00~ ↓日(水)<br>■時間 14:00~<br>■場所 新宿(しんじゅく)年金事務所<br>■相談内容 老齢年金の請求手続き<br>再度ご予約をご希望される場合、下記ページかな<br>■ねんきんネットのご利用登録をされている方<br>(ねんきんネットのご利用登録をされている方<br>(ねんきんネットのご利用登録をされていない)<br>(予約番号をご準備ください)<br>・バソコンから確認される方<br>https://www.yoyaku.nenkin.go.jp/soyo/RA01/ | 5再度お手続きをお願いいたします。<br>ざさい。ねんきんネットはマイナボータルからログイン可能です。)<br>5<br><u>N_RA0101SCR.do</u> |         |

以上により、予約取消は完了となります。

#### 予約失敗時に再予約を行う 2.4

日本年金機構 「年金相談予約」トップページ

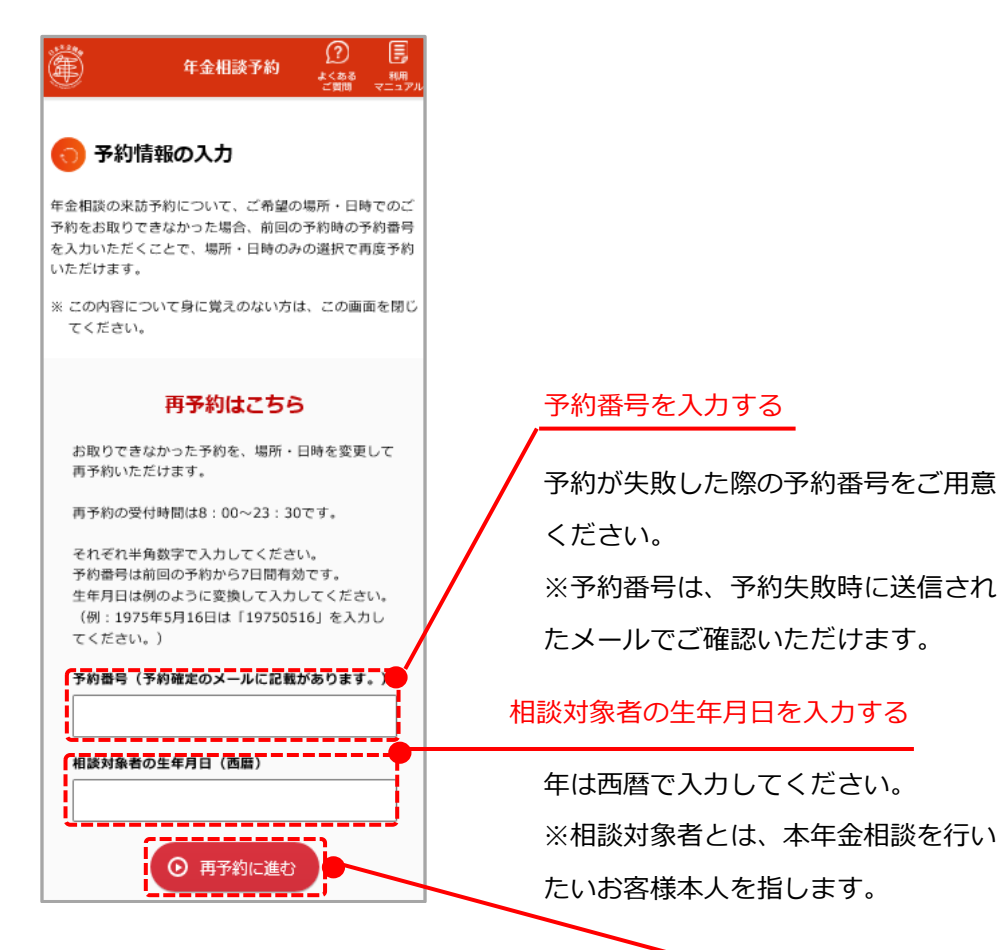

【再予約に進む】をタップ

#### 年金相談予約ご利用者 様

[ICK17] このたびは、年金相談予約のお申し込みをいただき、ありがとうございます。 年金相談のご予約につきましては、先日送信させていただいたメール(「【年金相談予約】予約確定のお知らせ」または「【年 金相談予約】予約変更のお知らせ」)の日時でご予約を承っておりましたが、再度、お客様のご希望の日時を確認させていただいた結果、ご予約をお取りできないことが分かりました。大変申し訳ございません。 レイマーク

お手数をおかけいたしますが、下記ページから再度お手続きをお願いいたします。

#### ■予約番号 xxxxxxxxxxxxxxxx

(xxxxxxxxxxxxxxxxxまでにお申し込みください。以降に予約申込をされる場合は、改めて新規に予約してください。)

■パソコンから申し込まれる方(再予約手続き専用ページ) https://www.yoyaku.nenkin.go.jp/soyo/RA14/W\_RA1401SCR.do

■スマートフォンから申し込まれる方(再予約手続き専用ベージ) https://www.yoyaku.nenkin.go.jp/sp\_soyo/RA14\_SP/W\_RA1401\_SPSCR.do

レーンコン クリックしてもページが開かない場合は、上記URLをコピーしてブラウザのアドレス入力欄に貼り付けてお試しください。 携帯電話(スマートフォン以外)からはご利用いただけません。パソコンかスマートフォンからご確認ください。

お電話で予約または予約変更される場合はこちらへお願いします。

日本年金機構:「予約受付専用電話」

「年金相談予約」画面が表示されます。

予約失敗時に送信されたメールに記載 されている URL をクリックする事でも 再度予約を行えます。

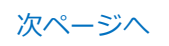

| Ð                                                        | 〔⑦<br>年金相談予約                    |                                                    |     |  |  |
|----------------------------------------------------------|---------------------------------|----------------------------------------------------|-----|--|--|
| 場所・日時の選択                                                 |                                 |                                                    |     |  |  |
| 「第一希望」の                                                  | 場所・日時を入力してください。                 |                                                    |     |  |  |
| 间お取りでき                                                   | きなかった予約内容                       |                                                    |     |  |  |
| 相談内容                                                     |                                 |                                                    |     |  |  |
| 相談内容<br>年金記録の確認<br>想定所要時間<br>約30分                        |                                 |                                                    |     |  |  |
| 相談内容<br>年金記録の確認<br>想定所要時間<br>約30分<br>希望順                 | 場所                              | 日時                                                 |     |  |  |
| 相談內容<br>年金記録の確認<br>想定所要時間<br>約30分<br>希望順<br>第一希望         | <b>場所</b><br>新協年金事選所            | 日時<br>2020年3月11日(木)13:00-                          | ~   |  |  |
| 相談內容<br>年全記録の確認<br>想定所要時間<br>約30分<br>希望順<br>第一希望<br>第二希望 | <b>場所</b><br>新協作企事項所<br>新福作企事項所 | EM<br>2020# 3月11日(木)13:00-<br>2020# 3月11日(木)15:00- | 2 2 |  |  |

2.1 予約の申し込みを行う と同様の 手順で場所・日時を選択してください。

「予約変更内容の確認」画面が表示されます。

| Ē                                 | 年金相談予約                      | (?) 長<br>よくある 利用<br>ど前時 マニュアル |                |
|-----------------------------------|-----------------------------|-------------------------------|----------------|
| 📄 予約変更                            | 更内容の確認                      |                               | 2.1 予約の申し込みを行う |
| 回お取りでき                            | きなかった予約内容                   |                               | 手順で第二、第三希望を追加  |
| 相談内容<br>年金記録の確認<br>想定所要時間<br>約30分 | 8                           |                               | ができます。         |
| 希望順                               | 場所                          | 日時                            |                |
| 第一希望                              | 新宿年金事務所                     | 2020年 3月11日 (水) 13:00~        |                |
| 第二希望                              | 新宿年金事務所                     | 2020年 3月11日(水)15:00~          |                |
| 第三希望                              | 新宿年金事務所                     | 2020年 3月11日 (水) 17:00~        |                |
| 予約の受付状況に<br>りが取りやすくな              | よっては、ご希望に添えない場合がありま<br>ります。 | ます。第三希望まで入力いただくことで予           |                |
| 第一希望                              |                             |                               |                |
| 場所                                | 新宿年金事務所                     |                               |                |
| 日付                                | 2020年 3月11日 (水)             |                               |                |
| 時間                                | 13:00~                      |                               |                |
|                                   | ☑ 場所を修正 ☑ 日付を修正             |                               |                |
|                                   | ☑ 時間を修正                     |                               |                |
|                                   | <b>山</b> 第一希望を削り            | 8                             |                |
|                                   |                             |                               |                |
|                                   | 1) 第三希望を得                   | IRR                           |                |
|                                   | ○ 入力内容を確認                   | 893                           |                |

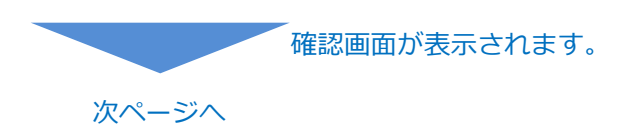

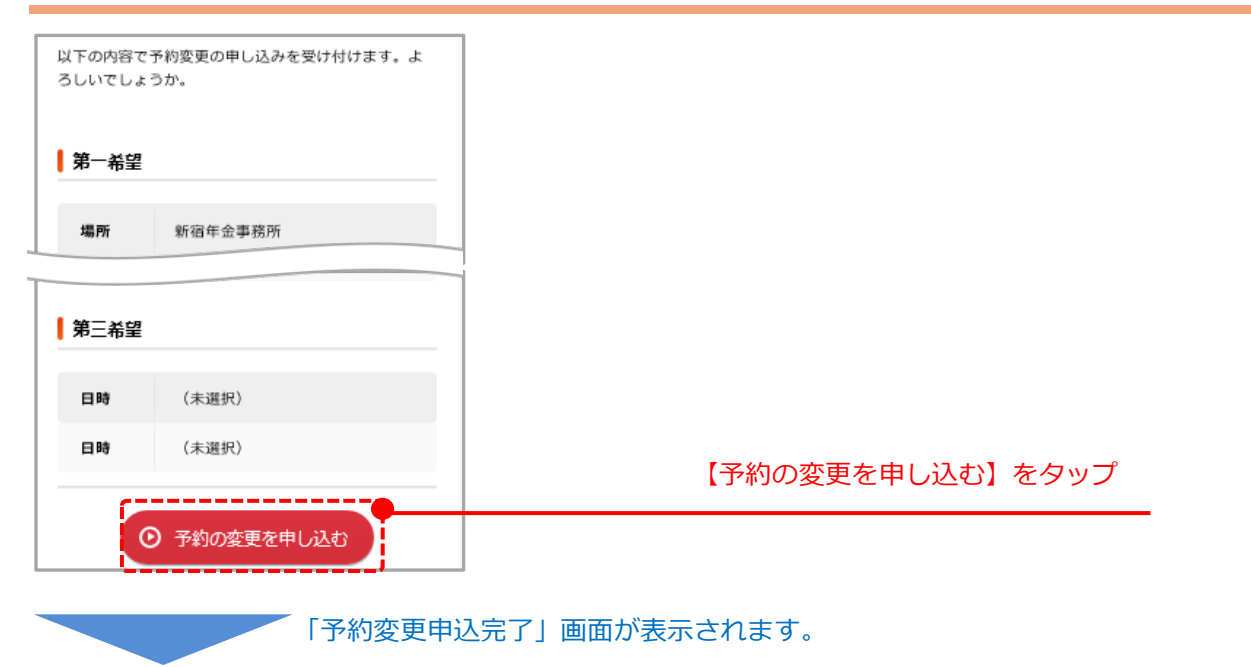

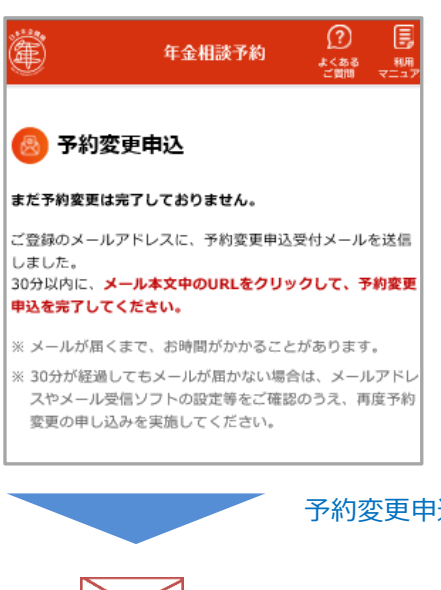

本画面が表示された後、ご登録いただいたメールアドレスに URL が記載されたメール(予約変更申込受付メール)が 送信されます。メール本文中の URL をタップすることで 予約変更申込完了となりますので、本画面の表示から 30 分 以内にタップしてください。

※まだ予約変更は完了しておりません。

#### 予約変更申込受付メールが送信されます。

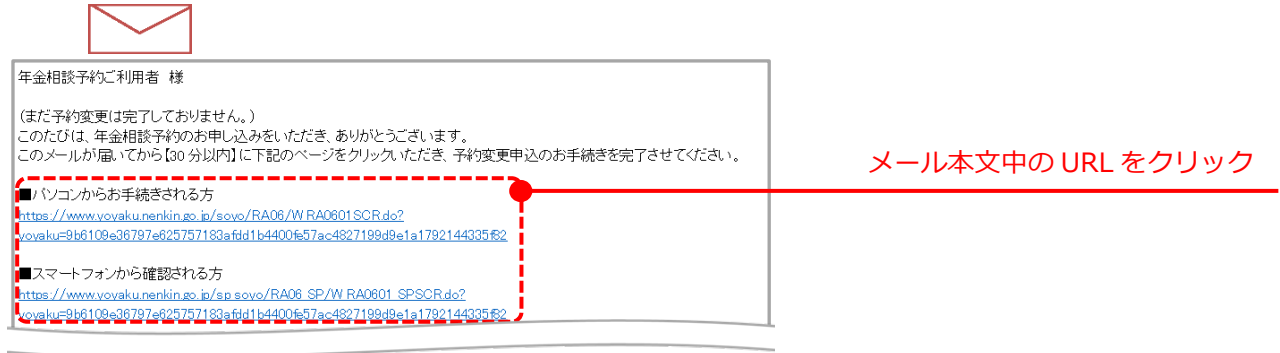

「予約変更申込受付完了」画面が表示されます。

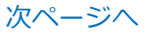

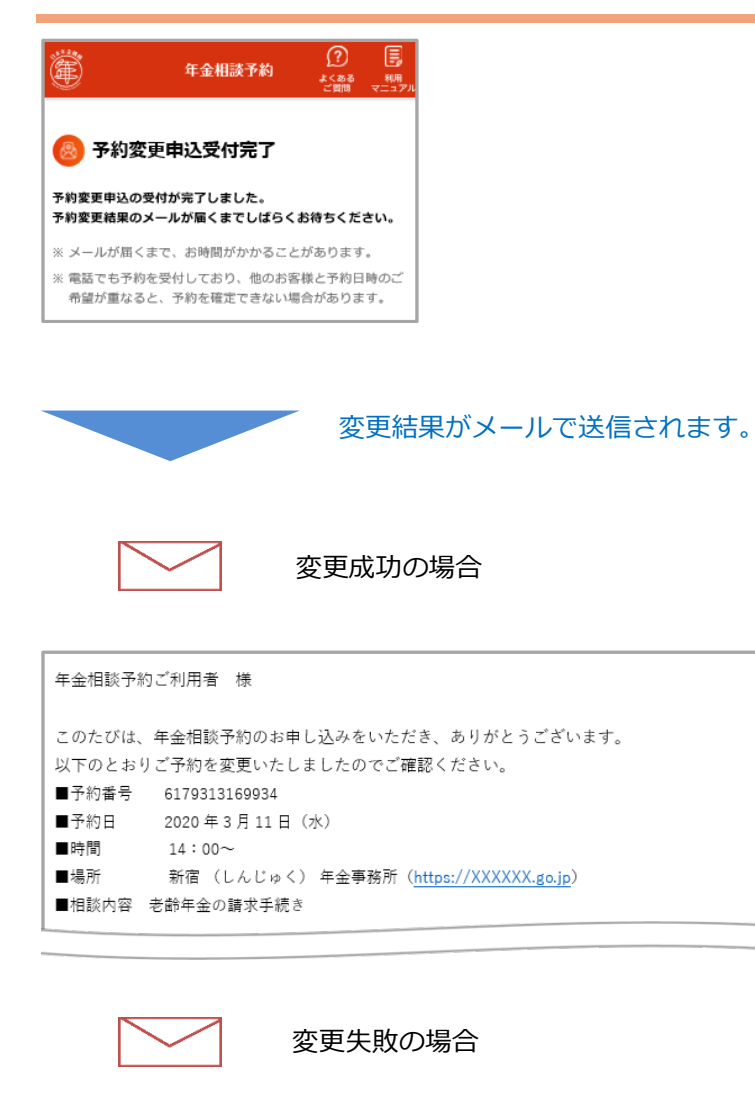

年金相談予約ご利用者 様

このたびは、年金相談予約のお申し込みをいただき、ありがとうございます。 申し訳ございませんが、ご希望の日時で予約を変更することができませんでした。 お手数をおかけいたしますが、下記ページから再度予約変更のお手続きをお願いいたします。 なお、予約の取消を希望される場合も下記ページからお手続きいただけます。 現在確定しているご予約内容は以下のとおりです。 予約番号 6179313169934 予約日 2020年3月11日(水) 時間 14:00~ 場所 新宿(しんじゅく)年金事務所 相談内容 老齢年金の請求手続き 予約変更の結果が確定次第、ご登録い ただいたメールアドレスに変更結果が 記載されたメールが送信されます。 ※ご希望の変更日時の予約状況を確認 するため、変更結果の確定までお時間 をいただく場合がございます。ご了承 ください。

※電話で変更申込した場合は、このメ ールは送付されませんが、改めてイン ターネットからの変更操作は不要で す。

ご希望の日時で予約変更が成功した場 合は、予約変更が成功したことをお知 らせするメールが送信されます。予約 番号、確定した相談日時、相談場所 (年金事務所等)が記載されています ので、ご確認ください。

ご希望の日時で予約変更が失敗した場合は、予約変更が失敗したことをお知らせするメールが送信されます。記載されている予約内容と別の日時で、再度予約変更のお申し込みをお願いいたします。

26

# 2.5 予約の申し込みを行う(ねんきんネットからご利用の場合)

「ねんきんネット」で検索(詳細はねんきんネットのご利用ガイド15章をご参照ください。)

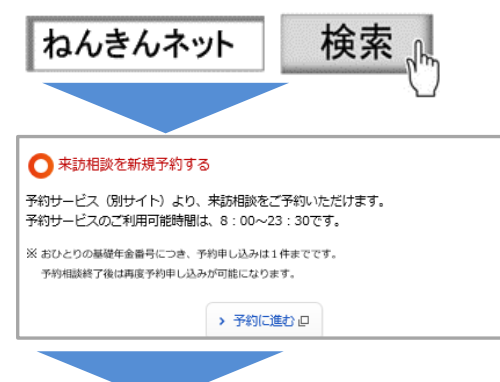

ねんきんネットからご利用の場合で、年金相談予約をされる際に本画面が表示されます。

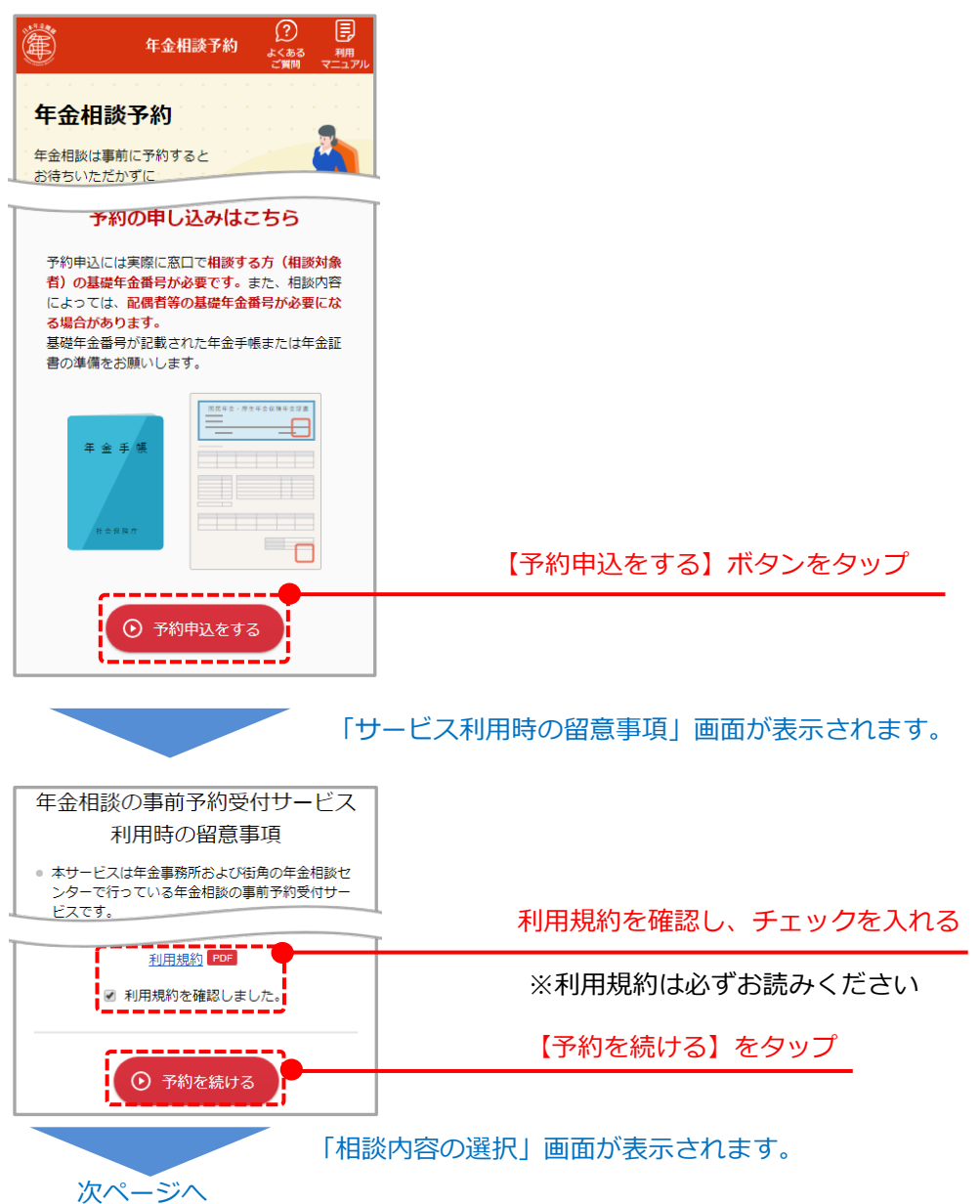

| 年金相談予約     ②     目       年金相談予約     ご気間     マニュアル       手類1      手類2     手類3     手類4       相談外容の<br>選択     の入力     の入力     の入力                                                                                        | 相談したい内以下の内容を                                               | 容をタップ<br>相談できます                                  |
|----------------------------------------------------------------------------------------------------|------------------------------------------------------------|--------------------------------------------------|
|                                                                                                    | <ul> <li>・老齢年金の</li> <li>・遺族年金・</li> <li>・障害年金の</li> </ul> | 請求手続き<br>未支給年金の請求手続き<br>請求手続き                    |
| <ul> <li>⑦をクリックすると相談内容の詳細が表示されます。</li> <li>⑦ 老齢年金の請求手続き(相談時間:約45分) ?</li> <li>③ 遺族年金・未支給年金の請求手続き(相談時間:約30~60分) ?</li> </ul>                                                                                           | 相談したい内<br>されるので、<br>相談内容の詳                                 | 容をタップするとリストが表示<br>詳しい内容を選択します。<br>細は以下の表をご参照ください |
| ◉ 障害年金の請求手続き(相談時間:約60分) ?                                                                                                    | 相談内容                                                       | 相談内容の詳細                                          |
| 詳しい内容を選択してください 🗸                                                                                                    | 老齢年金                                                       | 請求前の事前相談                                         |
| ※おひとりの基礎年金番号につき、予約申し込みは1件までです。                                                                                                    |                                                            | 請求書を提出したい(黄緑封筒が届いた方)                             |
| 予約相談終了後は再度予約申し込みが可能になります。                                                                                                    |                                                            |                                                  |
|                                                                                                    |                                                            | い方)                                              |
| ◎ 場所・日時の選択へ                                                                                                    | 遺族年金・                                                      | お亡くなりになった方からみた請求者の続柄                             |
|                                                                                                    | 未支給年金                                                      | が「配偶者」                                           |
|                                                                                                    |                                                            | お亡くなりになった方からみた請求者の続柄                             |
| $\mathbf{X}$                                                                                                    |                                                            | が「配偶者以外(子や父母等)」                                  |
| $\mathbf{X}$                                                                                                    | 障害年金                                                       | はじめてのご相談                                         |
|                                                                                                    |                                                            | 2回目以降のご相談                                        |
|                                                                                                    | 【場所・日時                                                     | の選択へ】をタップ                                        |
| ご利用前に以下の留意事項をご確認ください。 障害年金にかかる年金相談の注意事項 はじめてのご相談では、お客様の状況をお伺いし請求に必要な書類をご案内します。<br>障害年金の場合、請求までに複数回の年金相談を要する<br>ケースが多いことをご承知おきください。 はじめてのご相談の方は、お分かりになる範囲で通院歴<br>をご確認の上、当日窓口で職員にお伝えください。<br>また、通院歴のわかる領収証等があればお持ちください。 | 【相談内容の選択<br>き」を選択した場<br>す。                                 | 】で「障害年金の請求手続<br>合、注意事項が表示されま                     |
| <ul> <li>入力を開始する</li> <li>① 相談内容の選択に戻る</li> </ul>                                                                                                    | 【入力を開始する                                                   | 3】をタップ                                           |
| 「場所・日時                                                                                                    | の選択」画面が表現                                                  | 示されます。                                           |

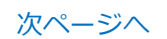

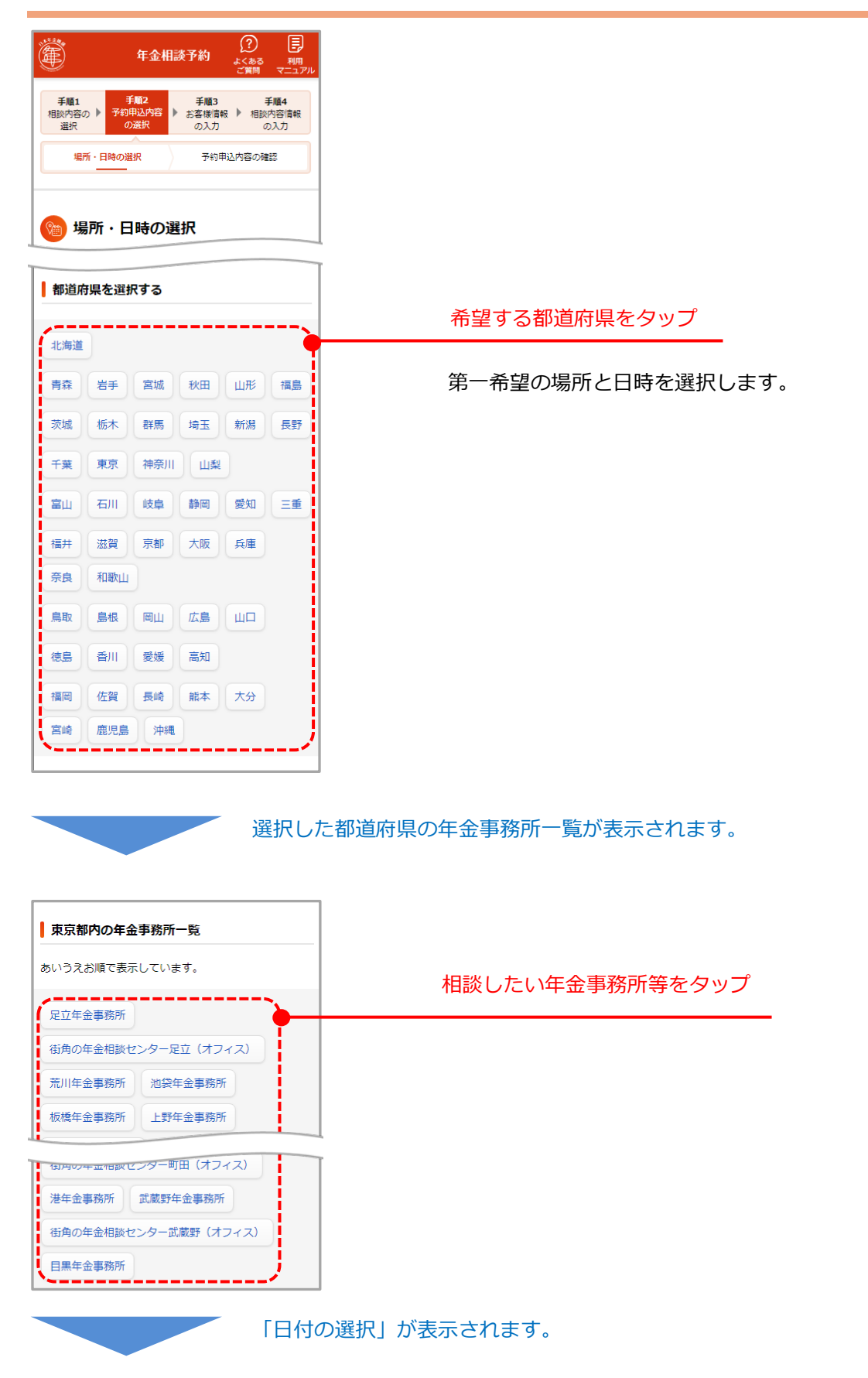

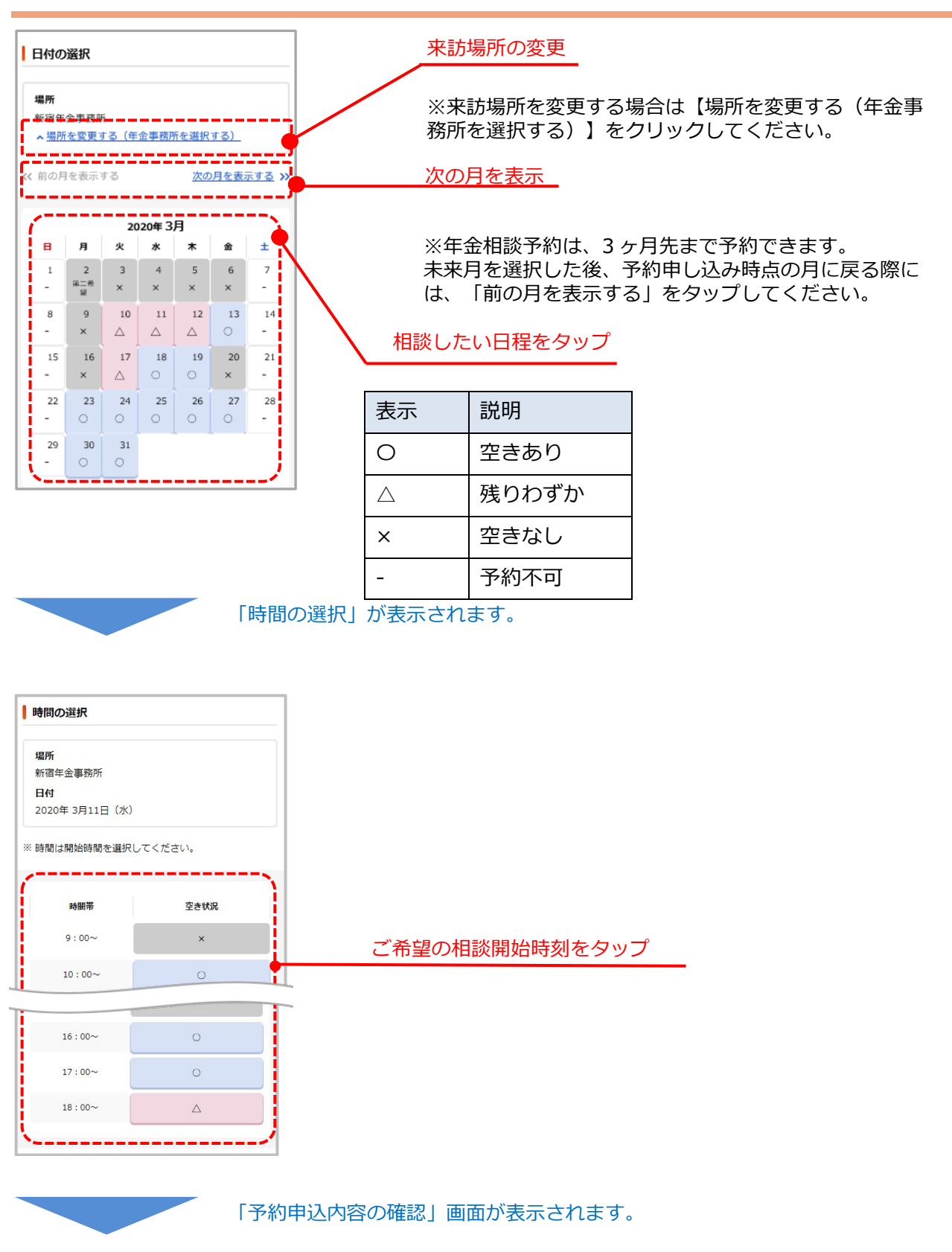

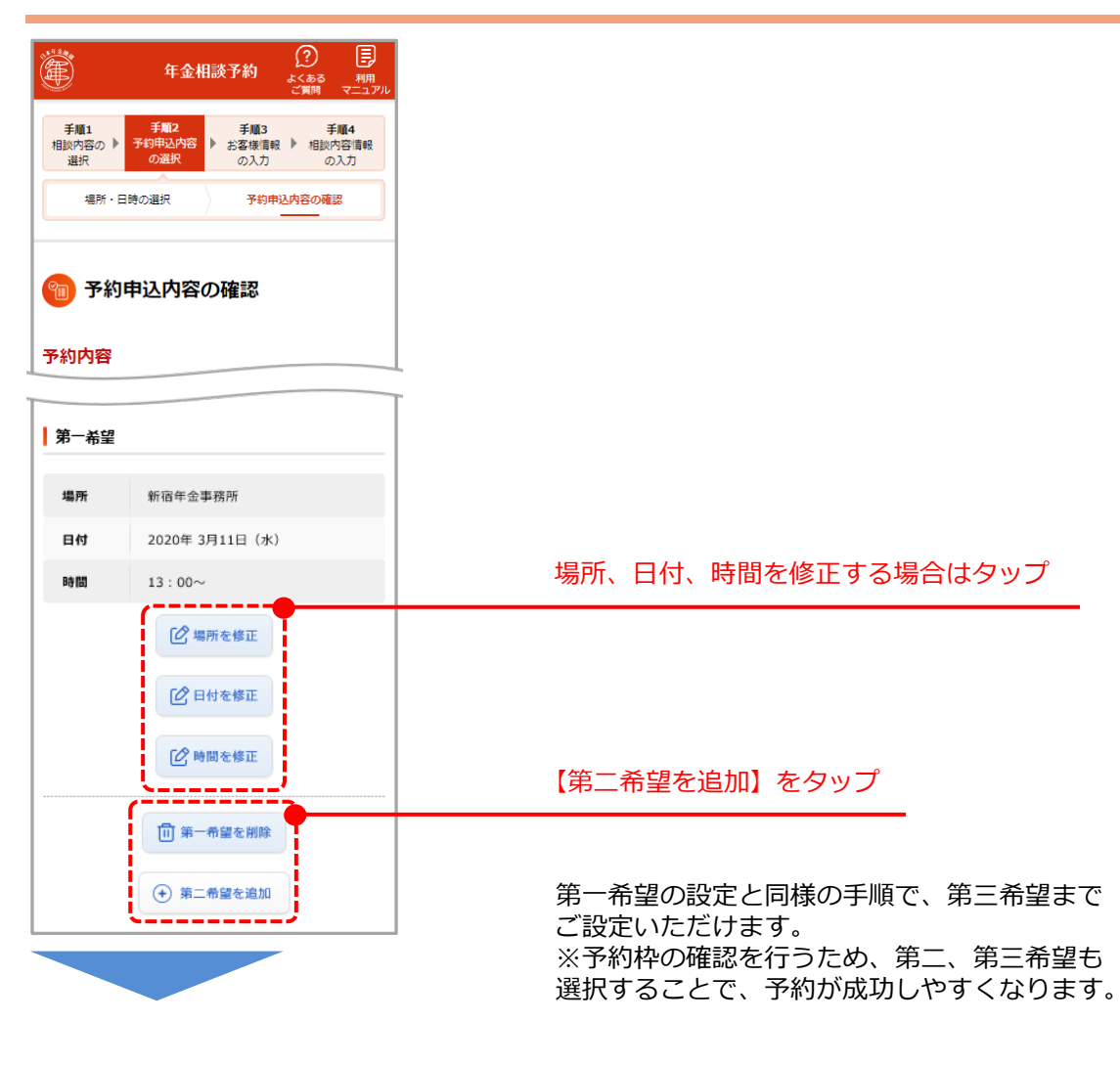

| <b>進</b> 年金                                                                                                    |                       |                               |  |  |
|----------------------------------------------------------------------------------------------------|-----------------------|-------------------------------|--|--|
| 手順1 手順2 手順3 手順4<br>相談内容の ▶ 予約時私約容<br>選択 の選択 の入力 の入力                                                                                                    |                       |                               |  |  |
| 福所・日時の選択 予約申込内容の確認                                                                                                    |                       |                               |  |  |
| 🔞 予約申込内容の確認                                                                                                    |                       |                               |  |  |
| 予約内容                                                                                                    |                       |                               |  |  |
| <b>団</b> 第三希望を削除                                                                                                    |                       | 【お客様情報の入力へ】をタップ               |  |  |
| <ul> <li>・ お客様情報の入力へ</li> <li>・ 相談内容の選択へ戻る</li> </ul>                                                                                                    |                       |                               |  |  |
|                                                                                                    | 「お客                   | 」<br>様情報の入力」 画面が表示されます。       |  |  |
| お客様情報を入力す                                                                                                    | 3                     | 年金相談に必要となる情報を入力してください。        |  |  |
| 相談対象者に関する情報                                                                                                    |                       |                               |  |  |
| ねんきんネットに登録されている内容をあらかじめ表<br>示しています。<br>予約内容を受け取るメールアドレスを変更される場合<br>は、ねんきんネットのお客様情報を変更の上、再度新<br>規でご予約ください。<br>表示内容に変更がある場合は、相談窓口にお越しの際<br>に、訂正のお手続きをお願いします。<br>(訂正のお手続きが済んていてもシステムの都合によ<br>り修正剤の情報が表示される場合があります。)<br>なお、システムで使用できない文字は■で表示してい<br>ます。 |                       | ねんきんネットに登録されている内容が表<br>示されます。 |  |  |
| 基礎年金番号                                                                                                    | 0123-456789           |                               |  |  |
| 氏名                                                                                                    | 年金 太郎                 |                               |  |  |
| 氏名(フリガナ)                                                                                                    | ネンキン タロウ              |                               |  |  |
| 生年月日                                                                                                    | 昭和50年 3月20日           |                               |  |  |
| 性別                                                                                                    | 男性                    |                               |  |  |
| 電話番号 必須                                                                                                    |                       | 電話番号項目を入力                     |  |  |
| ご予約内容の事前確認のため、年金事務所等から連絡させて<br>いただく場合がありますので、日中に連絡の取りやすい電話<br>番号をご入力ください。<br>半角数字で入力してください。<br>(例:00-1111-2222)<br>(例:090-1111-2222)<br>                                                                                                    |                       |                               |  |  |
|                                                                                                    | 相談対象者に関する人力項目が表示されます。 |                               |  |  |
| 次ページへ                                                                                                    |                       |                               |  |  |

32

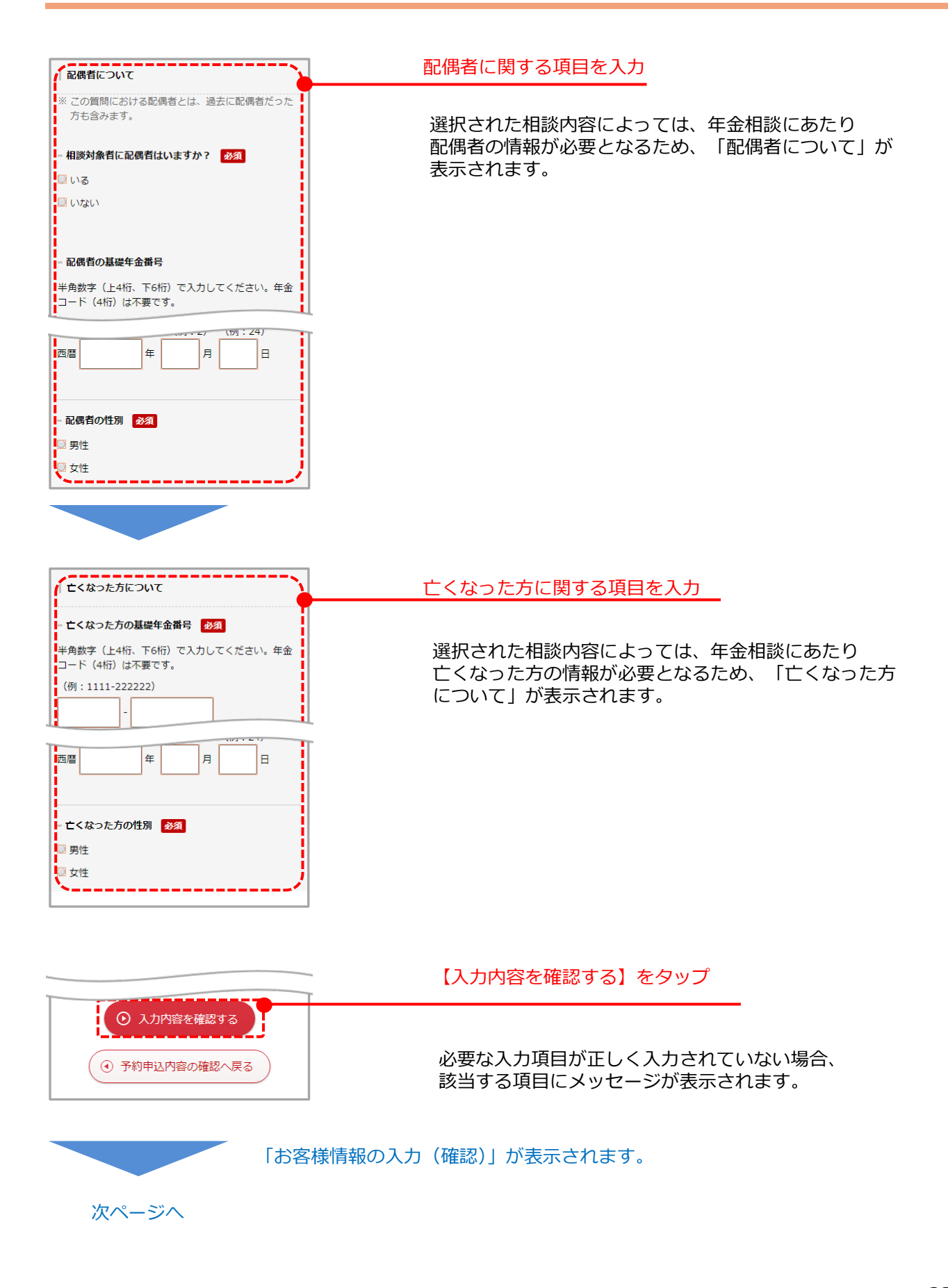

| お客様情報の入力(確認)<br>相談対象者に関する情報     |                                    |                                 |
|---------------------------------|------------------------------------|---------------------------------|
|                                 |                                    |                                 |
| 基礎年金番号                          | 1313-242424                        |                                 |
| 氏名                              | 年金 太郎                              |                                 |
| 氏名 <mark>(</mark> フリガナ)         | ネンキン タロウ                           |                                 |
| 生年月日                            | 西暦1955年12月<br>31日                  |                                 |
| 【人刀情報の確認へ<br>場合はこれまでに入          | >】を押すと、確認が取れた<br>、力した内容が修正できなく     |                                 |
| /よります。                          |                                    | 【入力情報の確認へ】をタップ                  |
| יתג (•)<br>אתג (•)              | 情報の確認へ<br>J容を修正する                  | 入力内容に誤りがないか確認のうえ、<br>タップしてください。 |
| )   年金                          | 相談予約 ② - 同<br>よくある 明明<br>ご質明 マニュアリ |                                 |
| 入力情報の確                          | 認中                                 | 入力情報の確認が始まります。                  |
| 、入力情報の確認を行<br>が完了するまでの間、<br>さい。 | っております。<br>画面を閉じずにしばらくお待ち          | 完了するまで画面を閉じずにしばらくお待ちください        |
| ■面を閉じた場合、これ                     | れまでに入力した内容が削除され                    | ※確認中に画面を閉じてしまった場合は、             |
| £9°                             | 50%                                | 申し込みを初めから再度行ってください。             |
|                                 |                                    |                                 |
|                                 | 「相診                                | 炎内容情報の入力」画面が表示されます。             |
|                                 |                                    |                                 |

次ページへ

| <b>手順1 手順2 手順3 手順4</b> 相談が容の ▶ 予約申込内容 ▶ お客僚順報 ▶ 相談内容情報 選択 の選択 の入力 の入力 |                        |
|-----------------------------------------------------------------------|------------------------|
| 1 個談内容情報の入力                                                           |                        |
| 年金相談にあたり必要な情報をお伺いします。                                                 |                        |
| 相談対泳台に関する情報                                                           |                        |
|                                                                       | 各種項目を入力                |
|                                                                       |                        |
| 年金記録に濡れかないことを確認するため、お何いしま<br>す。                                       | 相談内谷に関する情報を入力してくたさい。   |
| <u></u>                                                               | はじめにお選びいただいた相談内容によって   |
|                                                                       | 入力項目が異なります。            |
| 初診日 ?                                                                 |                        |
| 障害年金の請求手続きでは、初診日をお伺い!ていま                                              |                        |
| その他日本年金機構への連絡事項                                                       |                        |
|                                                                       |                        |
| 備考(ご要望等)                                                              |                        |
| 全角文字(1000文字以内)で入力してください。                                              |                        |
| ゆ書牛玉のご相談の方は、こ相談にあたってのご要望(単<br>いす使用、筆談希望など)がございましたらご記入くださ              |                        |
| い。<br>※ その他のご相談の方も、相談したい内容や連絡事項がご<br>ざいましたらご記入ください。                   |                        |
| (例:老齡年金請求書を提出したい。)                                                    |                        |
| (例:事前に年金相談をしたい。)<br>(例:繰り上げ請求したい。/繰り下げ請求したい。)                         |                        |
| (例:相談対象者の旧姓に「鈴木」もあり。)                                                 |                        |
| 事前に年金相談をしたい。                                                          |                        |
|                                                                       |                        |
|                                                                       |                        |
|                                                                       | 【入力内容を確認する】をタップ        |
| С ЛОЛГЭНТСИНИКУ З                                                     |                        |
|                                                                       |                        |
|                                                                       |                        |
| 「扣款市灾性                                                                | 昭の1 カ (破認)   両面が実二されます |
| 「相談内谷情報                                                               | 淑の八川(唯誌/」 回囲川 衣小されます。  |

35

| 相談対象者に関す                                        | る情報             |                                |
|-------------------------------------------------|-----------------|--------------------------------|
| 旧姓はあります<br>か?                                   | ある              |                                |
| 旧姓                                              | 年金              |                                |
| 旧姓(フリガナ)                                        | ネンキン            |                                |
| 初診日                                             | 昭和50年 3月20<br>日 |                                |
|                                                 |                 | 【予約を申し込む】をタップ                  |
| <ul><li>予約</li><li>① 予約</li><li>① 入力内</li></ul> | を申し込む           | 入力内容に誤りがないか確認のうえ<br>タップしてください。 |
|                                                 | 「仮予約完了」         | 画面が表示されます。                     |

■スマートフォンから申し込まれる方(再予約手続き専用ページ) https://www.yoyaku.nenkin.go.jp/sp\_soyo/RA14\_SP/W\_RA1401\_SPSCR.do.

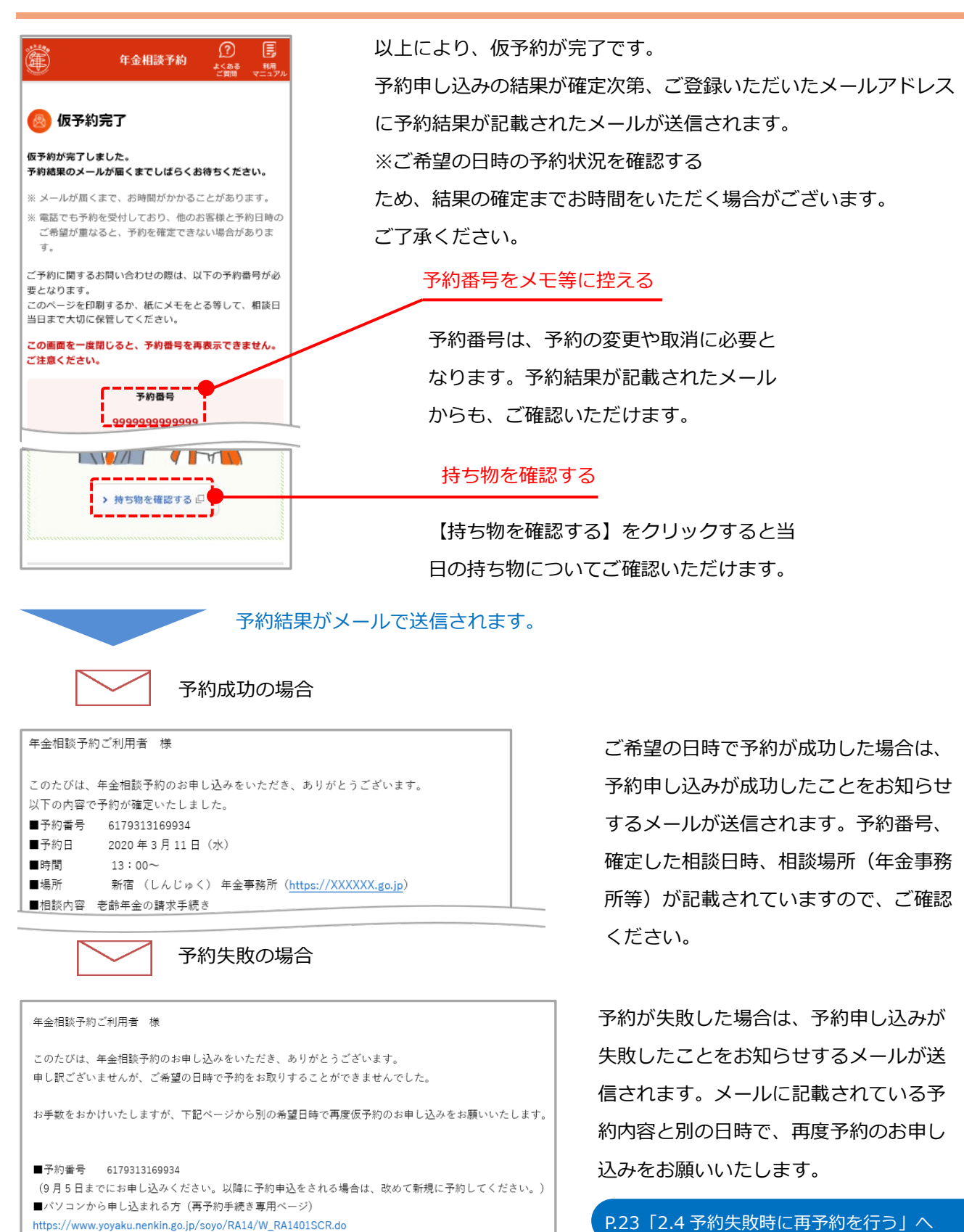

# 2.6 予約内容を確認・変更する(ねんきんネットからご利用の場合)

「ねんきんネット」で検索(詳細はねんきんネットのご利用ガイド17章をご参照ください。)

| ねんきんネット                                                                                     | 検索           |  |  |
|---------------------------------------------------------------------------------------------|--------------|--|--|
|                                                                                             |              |  |  |
| お取りしている予約を確認・変更・取消する<br>予約サービス(別サイト)より、予約状況の確認・変更・取消が可能です。<br>予約サービスのご利用可能時間は、8:00~23:30です。 |              |  |  |
| 予約番号                                                                                        | 操作           |  |  |
| 8394115487624                                                                               | > 予約の確認に進む ロ |  |  |
|                                                                                             |              |  |  |

ねんきんネットからご利用の場合で、予約の確認・変更・取消をされる際に本画面が表示されます。

| Ì                     | 年金相談予約 ② 国<br>本くある 18月<br>ご前間 マニュアル |                          |
|-----------------------|-------------------------------------|--------------------------|
| 予約                    | 状況の確認                               |                          |
| 的内容                   |                                     |                          |
| <b>相談内容</b><br>年金記録の  | 確認                                  |                          |
| <b>想定所要時間</b><br>約30分 |                                     |                          |
| 確定してい                 | る予約内容                               |                          |
| 場所                    | 新宿年金事務所                             |                          |
| 日時                    | 2020年 3月11日 (水)<br>13:00~           |                          |
|                       |                                     | 【予約を変更する】をタップ            |
|                       | 🕑 予約を変更する                           | <br>※予約の変更は、予約された日程の2営業E |
| 1 予約の取消を申し込む          |                                     | お申し込みいただけます。             |

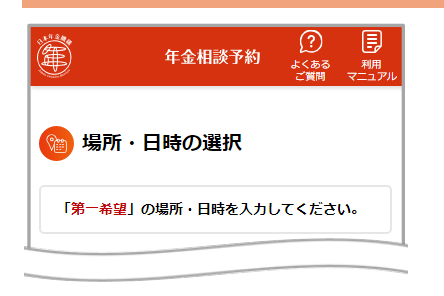

次ページへ

2.1 予約の申し込みを行う と同様の手順で 場所・日時を選択してください。

「予約変更内容の確認」画面が表示されます。

| 🍘 予約   | ]変更内容の確認                       |                 |
|--------|--------------------------------|-----------------|
| 確定してい  | いる予約内容                         |                 |
| handar |                                |                 |
| 第一希望   |                                |                 |
| 場所     | 新宿年金事務所                        |                 |
| 日付     | 2020年 3月11日(水)                 |                 |
| 時間     | 13:00~                         |                 |
|        | ☑ 場所を修正                        |                 |
|        | 12 日村を修正                       |                 |
|        | ☑ 時間を修正                        |                 |
|        | 1 第一希望を削除                      |                 |
|        | ◆ 第二希望を追加                      | 【入力内容を確認する】をタップ |
| Ĩ      | ● 入力内容を確認する                    |                 |
|        | <ul> <li>予約状況の確認へ戻る</li> </ul> |                 |

| 以下の内容で予約変更の申し込みを受け付けます。よ<br>ろしいでしょうか。 |                          |                  |  |  |
|---------------------------------------|--------------------------|------------------|--|--|
| 第一希望                                  |                          |                  |  |  |
| 場所                                    | 新宿年金事務所                  |                  |  |  |
| 日時                                    | 2020年 3月11日(水)<br>14:00~ |                  |  |  |
| 第二希望                                  |                          |                  |  |  |
| 場所                                    | 新宿年金事務所                  |                  |  |  |
| 日時                                    | 2020年 3月11日(水)<br>15:00~ |                  |  |  |
| 第三希望                                  |                          |                  |  |  |
| 日時                                    | (未選択)                    |                  |  |  |
| 日時                                    | (未選択)                    | 【予約の変更を申し込む】をタップ |  |  |
| ⊙ 予約の変更を申し込む                          |                          |                  |  |  |
| ● 予約変更内容の確認へ戻る                        |                          |                  |  |  |
| 「予約変更申込受付完了」画面が表示されます。                |                          |                  |  |  |

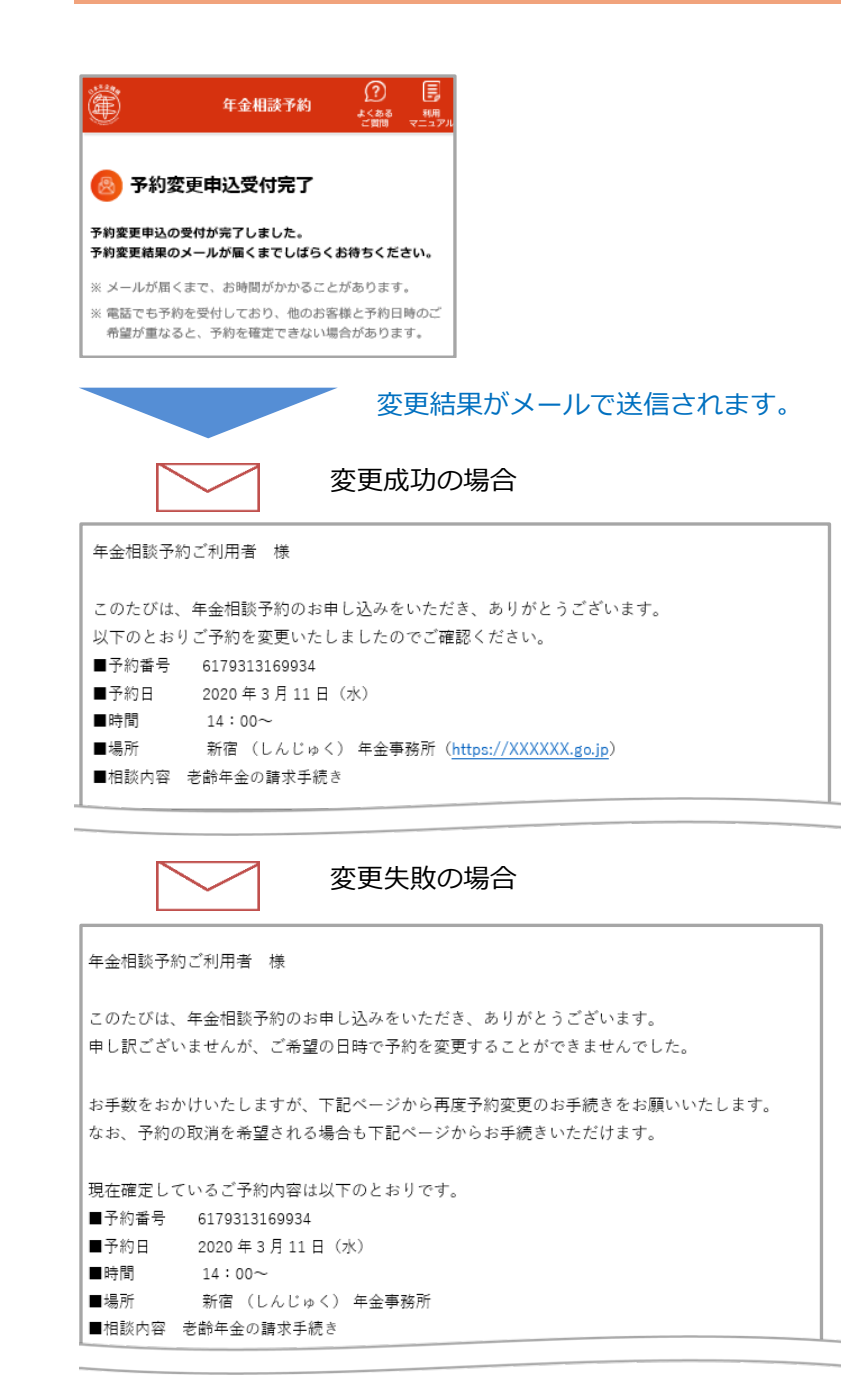

ご希望の日時で予約変更が成功した場 合は、予約変更が成功したことをお知 らせするメールが送信されます。予約 番号、確定した相談日時、相談場所 (年金事務所等)が記載されています ので、ご確認ください。

ご希望の日時で予約変更が失敗した場合は、予約変更が失敗したことをお知らせするメールが送信されます。記載されている予約内容と別の日時で、再度予約変更のお申し込みをお願いいたします。

P.23「2.4 予約失敗時に再予約を行う」へ

#### 2.7 予約内容を取消する(ねんきんネットからご利用の場合)

「ねんきんネット」で検索(詳細はねんきんネットのご利用ガイド17章をご参照ください。)

| ねんきんネット                                                                                                    | 検索          |  |  |  |
|----------------------------------------------------------------------------------------------------|-------------|--|--|--|
| <ul> <li>お取りしている予約を確認・変更・取消する</li> <li>予約サービス(別サイト)より、予約状況の確認・変更・取消が可能です。</li> <li>予約サービスのご利用可能時間は、8:00~23:30です。</li> </ul> |             |  |  |  |
| 予約番号                                                                                                    | 操作          |  |  |  |
| 8394115487624                                                                                                    | > 予約の確認に進む。 |  |  |  |
|                                                                                                    |             |  |  |  |

ねんきんネットからご利用の場合で、予約の確認・変更・取消をされる際に本画面が表示されます。

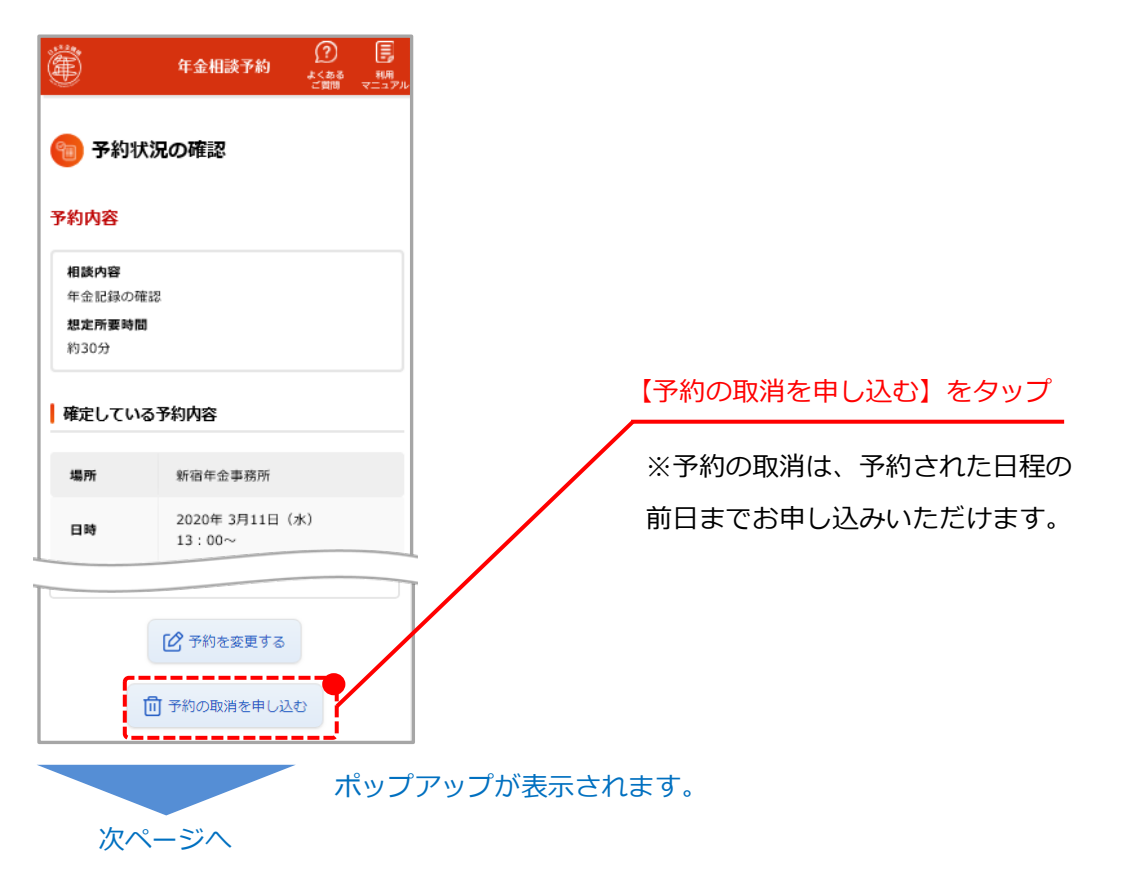

![](_page_43_Figure_1.jpeg)

以上により、予約取消は完了となります。